# 同期128kbps/64kbps DSU内蔵ISDNターミナルアダプタ MT128S-D/R はじめにお読みください

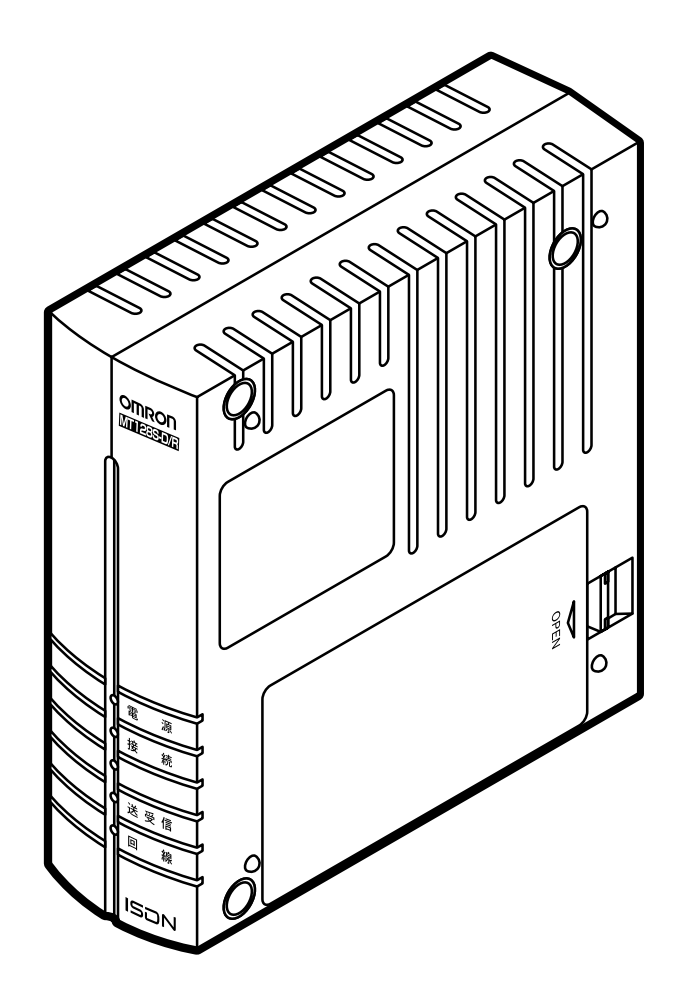

# はじめに

このたびは、オムロン ISDN ターミナルアダプタ MT128S-D/R をお買い上げいただき、まことにあ りがとうございます。

本冊子「はじめにお読みください」は、MT128S-D/Rの設置やドライバのインストール、インター ネットに接続する際の手順や注意事項について記載したものです。

本冊子は、必要な時にいつでもご覧になれるように、本製品の近くに置いてご使用いただくことをお勧めいたします。

## 本冊子の読み方

最初に、必ず本体取扱説明書の「安全上のご注意」をお読みください。また、本冊子を読み、本製品の使いか たを充分理解してください。本冊子は、基本的操作、設定を説明したものです。詳細は、本体取扱説明書をお 読みください。

「何から始めればいいの?」では、インターネットへ接続したり、アナログ機器を使用するまでの手順を 記載しています。

「準備をする…設置・アナログポートの動作確認」では、本製品の同梱品の内容やISDN回線と電話機との接続やアナログポートなど通信を始めるために行っておくべき内容を記載しています。

「セットアップする」では、それぞれのパソコンでのドライバのインストールやインターネットへ接続す る手順について記載しています。

「お困りのときには」では、ドライバのインストールやインターネットへ接続する場合に発生するトラブルとその対処方法について、WindowsとMacintoshの場合について記載をしています。

アナログポートのトラブルにつきましては、本体取扱説明書P82の「お困りのときには」に記載をしています。

Windows98, Windows95, WindowsNT4.0, Microsoft Internet Explorer は米国 Microsoft Corporationの米国及びその他の国における登録商標です。
 Macintosh はアップルコンピュータ社の商標です。
 その他、各会社名、各製品名は各社の商標または登録商標です。
 本取扱説明書の内容の一部または全部を無断転載することは、禁止します。
 本取扱説明書の内容については、将来予告なしに変更することがあります。
 MT128S-D/Rを使って運用した結果については責任を負いかねますのでご了承ねがいます。
 OMRON Corporation 1999 All Right Reserved

# 目 次

| はじめに                             | . 1 |
|----------------------------------|-----|
| 本冊子の読み方                          | 1   |
| 目次                               | 2   |
| 何から始めればいいの? WINDOWS編             | 4   |
| 何から始めればいいの? MAC編                 | 5   |
| 準備をする…設置・アナログポートの動作確認            | 6   |
| STEP 1 同梱物を確認しましょう               | 6   |
| STEP 2 ISDN回線と電話機を接続してみましょう      | 7   |
| セットアップをする(Windows98/95)          | . 8 |
| STEP 1 自動インストーラでドライバをインストールしましょう | 8   |
| ドライバのインストール                      | 9   |
| 設定用のファイルのインストール                  | 10  |
| 簡単設定ユーティリティのインストール               | 10  |
| MT128Sの設定                        | 11  |
| インターネット接続の設定                     | 12  |
| 追加の設定                            | 13  |
| アンインストール                         | 14  |
| ドライバを手動でインストールする                 | 15  |
| STEP2 インターネットへ接続しましょう            | 20  |
| セットアップをする(WindowsNT4.0)          | 21  |
| STEP 1 パソコンと接続しましょう              | 21  |
| 1 ドライブの確認                        | 21  |
| 2 パソコンとの接続                       | 22  |
| 3 モデム設定ファイルを組み込む                 | 23  |
| 4 ダイヤルアップネットワークを設定する             | 25  |
| STEP2 インターネットへ接続しましょう            | 26  |
| セットアップをする( Mac OS 8.5以上 )        | 27  |
| STEP1 パソコンと接続しましょう               | 27  |
| 1 パソコンとの接続                       | 27  |
| 2 CCLファイルの組み込みをする                | 28  |
| STEP2 インターネットの接続設定をしましょう         | 29  |
| インターネット接続手順                      | 29  |

## 目 次

| STEP3 インターネットへ接続しましょう     | 31 |
|---------------------------|----|
| 1 インターネットへ接続する            | 31 |
| 2 インターネット接続を終了する          | 32 |
| セットアップをする(Mac OS 7.6以上)   | 33 |
| STEP1 パソコンと接続しましょう        | 33 |
| 1 パソコンとの接続                | 33 |
| 2 CCLファイルの組み込みをする         | 34 |
| STEP2 インターネットの接続設定をしましょう  | 35 |
| インターネット接続手順               | 35 |
| STEP3 インターネットへ接続しましょう     | 37 |
| 1 インターネットへ接続する            | 37 |
| 2 インターネット接続を終了する          | 37 |
| セットアップをする( Mac OS 7.5以上 ) | 38 |
| STEP1 パソコンと接続しましょう        | 39 |
| 1 パソコンとの接続                | 39 |
| STEP2 インターネットの接続設定をしましょう  | 40 |
| インターネット接続手順               | 40 |
| STEP3 インターネットへ接続しましょう     | 43 |
| 1 インターネットへ接続する            | 43 |
| 2 インターネット接続を終了する          | 43 |
| お困りのときには                  | 45 |
| チェック表による確認                | 45 |
| Windows                   | 45 |
| Macintosh                 | 48 |
| ドライバの削除方法                 | 50 |
| Windows                   | 50 |
| Macintosh                 | 51 |
| お問い合わせ票                   | 52 |
|                           |    |

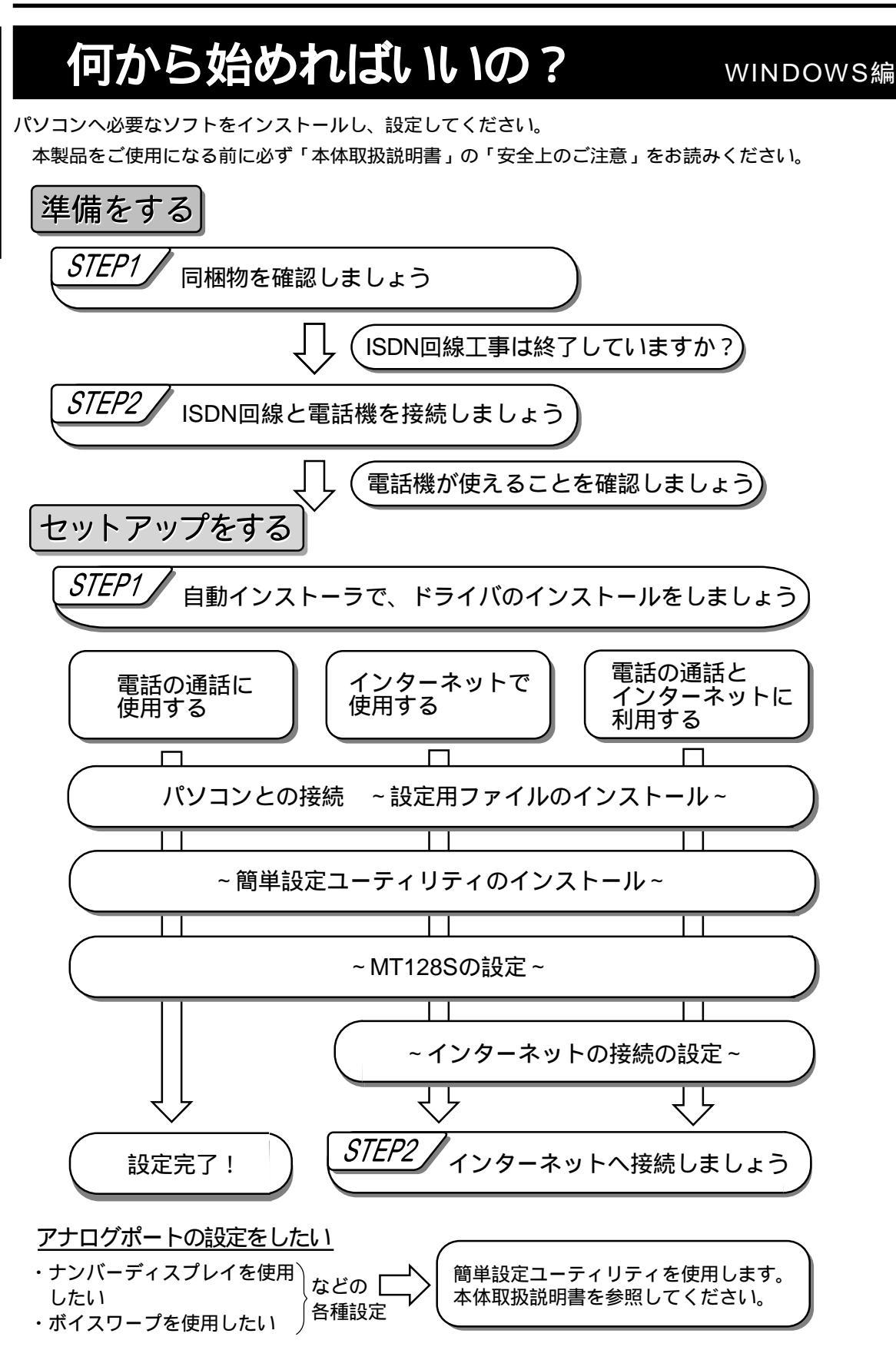

MAC编

# 何から始めればいいの

パソコンへ必要なソフトをインストールし、設定してください。

本製品をご使用になる前に必ず「本体取扱説明書」の「安全上のご注意」をお読みください。

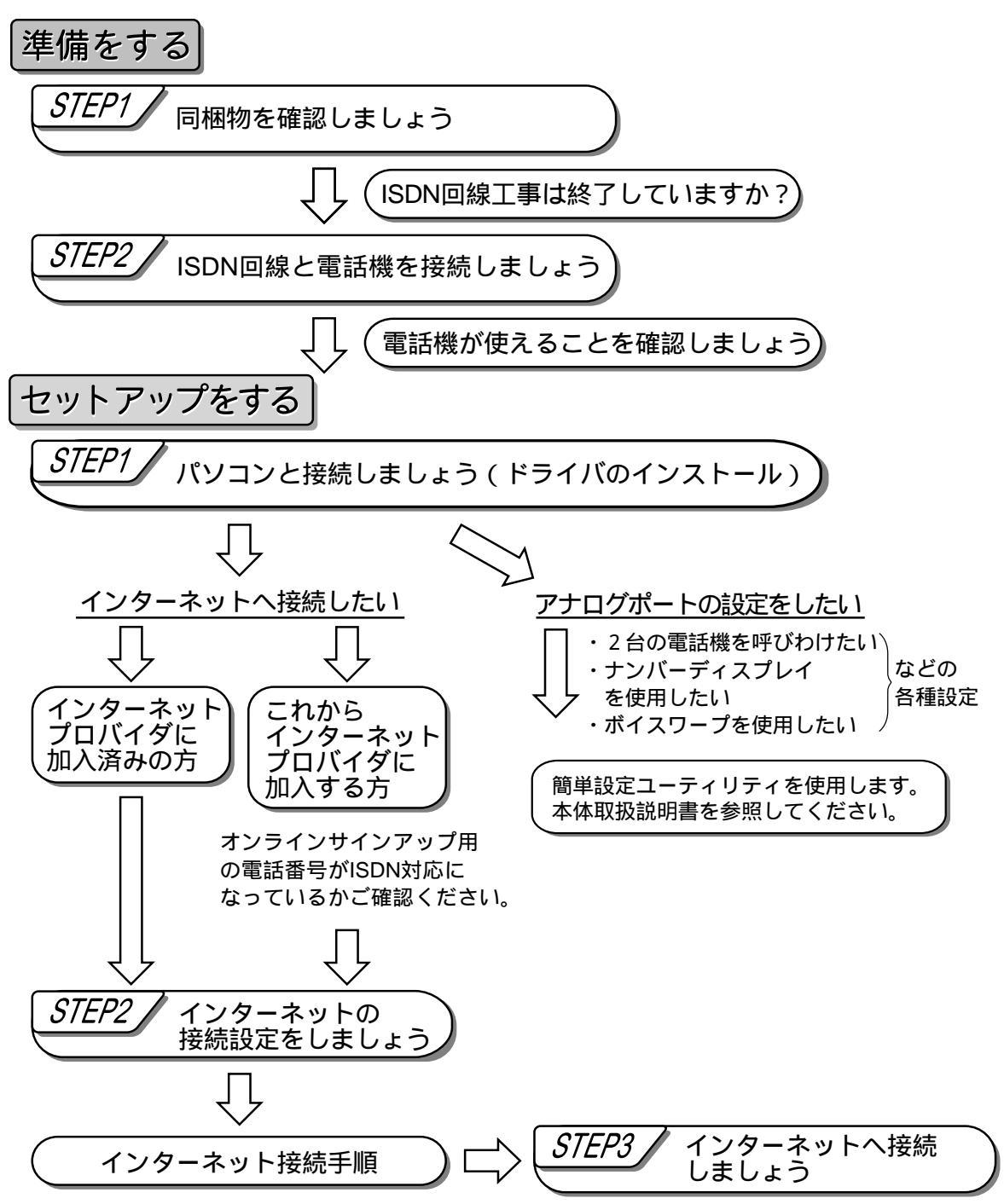

# 着をする…<br /> 設置・アナログポートの動作確認

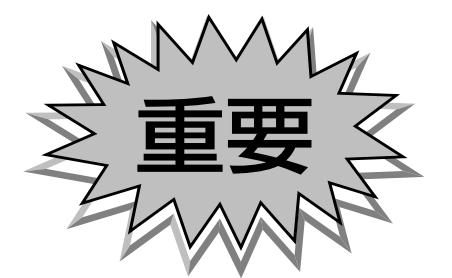

# MT128S-D/R

留意事項 本体取扱説明書 P17の「 接続時の注意点」 もご一読くださ 610

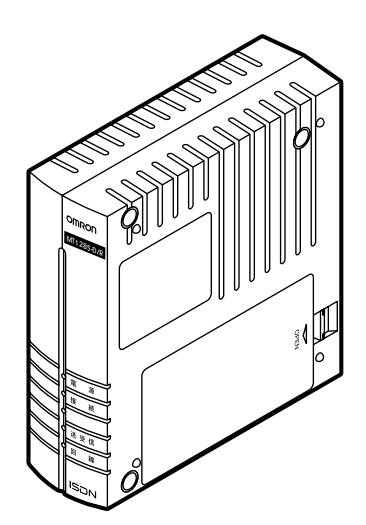

## STEP 1 同梱物を確認しましょう

| RS-232C ケーブル          | Macintosh | AC アダプタ                    | INS 回線ケーブル            |
|-----------------------|-----------|----------------------------|-----------------------|
|                       | 変換コネクタ    |                            |                       |
| 簡単設定ユーティリ<br>(CD-ROM) | リティ&ドライバ  | 取扱説明書、保証書、こ<br>必ずはじめにお読みくな | 「愛用登録カード、<br>ごさい(本冊子) |

不足、損傷等がないか、確認してください。不良品その他お気づきの点がございましたら、すぐに販売店また は当社カスタマサポートセンタ(TEL:0559-77-4717)にご連絡ください。

# ISDN回線の工事は終わっていますか?

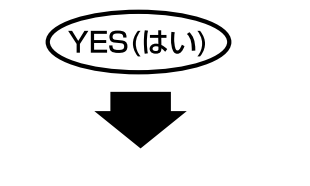

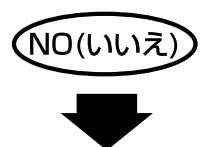

ISDN 回線の工事をNTT に申し込んでください。工事が終わったら YES へ進んでください。

ISDN回線のお申し込み方法は本体取扱説明書のP96をご参照ください。

## STEP 2 ISDN回線と電話機を接続してみましょう

ISDN 回線との接続

付属の INS 回線ケーブルで ULINE と ISDN 回線を

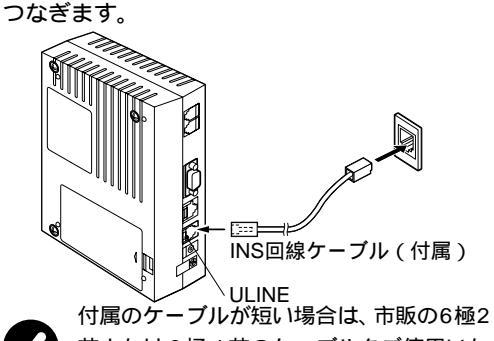

芯または6極4芯のケーブルをご使用いた だけます。

アナログ機器との接続

アナログポートとアナログ電話機、ファクシミリ、 モデム等をつなぎます。

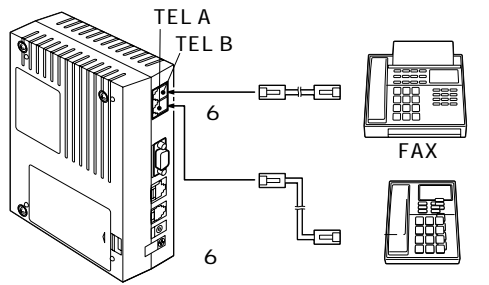

アナログ機器 電話機、ファクシミリ、モデム等 )をトーン(PB)に切り替えてください。(詳細はアナログ機器の取扱説明書をご参照ください。)

## 電話機が使えることを確認しましょう

まず電話機を使うことができるかを確認します。 ここでは117(時報)にかけてみましょう。

TELA(またはTELB)に接続した電話機の受話 器をあげます。

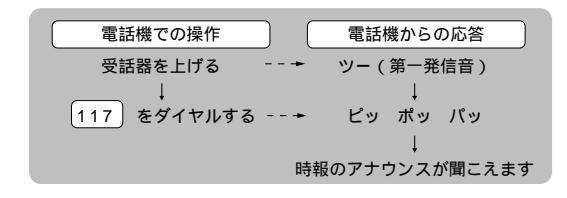

つながらない時には?

電源を切って、再度、電源を入れ直してください。 正常に動作しない場合には、本体取扱説明書 P82「お困り のときには」をご覧ください。

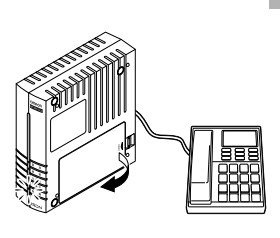

回線ランプが点滅している 回線の異常が考えられます。 極性リバーススイッチを切 り替えてみてください。 (本体取扱説明書 P14)

詳しくは本体取扱説明書 P82の「お困りのときに は」をご覧ください。

アナログポートの設定 (「2台の電話機を呼びわけたい」、「ボイスワープの設定をしたい」等各種設定)、イン ターネットへの接続をする場合は、ご使用のパソコンが Windows の方は「 セットアップをする」(P8以降) へ、Macintosh の方は「 セットアップをする」(P27以降)へ進みます。

アースとの接続

通信中にノイズは入ったり、雷が多いところでは、 FGをアースとつなぎます。

アース線はお客様で準備してください。

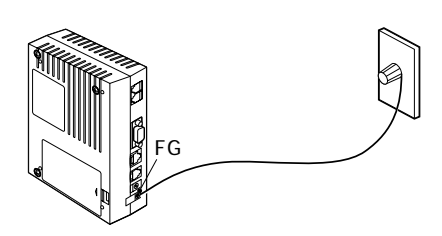

AC アダプタと電源の接続 プラグをDC7Vに接続後、ACアダプタの電源プラ グを電源コンセント(AC100V)に差し込みます。

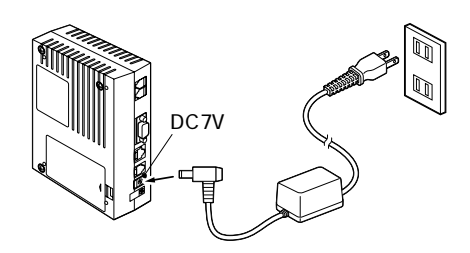

以上で接続は終了しました。

**⊗HZDO≷S编** 

# **セットアップする** …… Windows98/95 STEP 1 自動インストーラでドライバをインス トールしましょう

#### 留意事項

本手順書の内容は一例です。詳細は、ソフトメーカ、パソコンメーカ、プロバイダ等にお問い合わせください。 インターネットに接続するには「ダイヤルアップネットワーク」、「TCP/IP」をインストールする必要があります。場 合によっては、お手持ちのWindows98/95のCD-ROMが必要になりますので、ご準備ください。すでにインストー ルされている場合は、「ダイヤルアップネットワーク」、「TCP/IP」をインストールを行う必要はありません。

# パソコンとの接続

P7「STEP2 ISDN回線と電話機を接続しましょう」の接続が終わっていることをご確認ください。

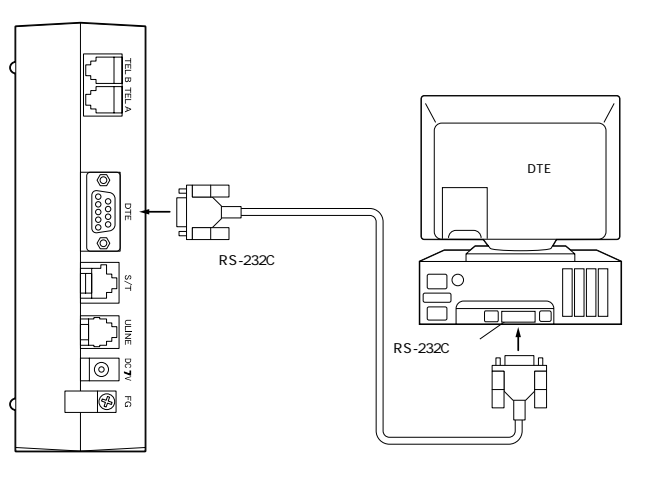

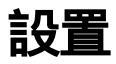

本装置は縦置きも横置きも可能です。設置されるスペースに応じて、置き方を変えてください。

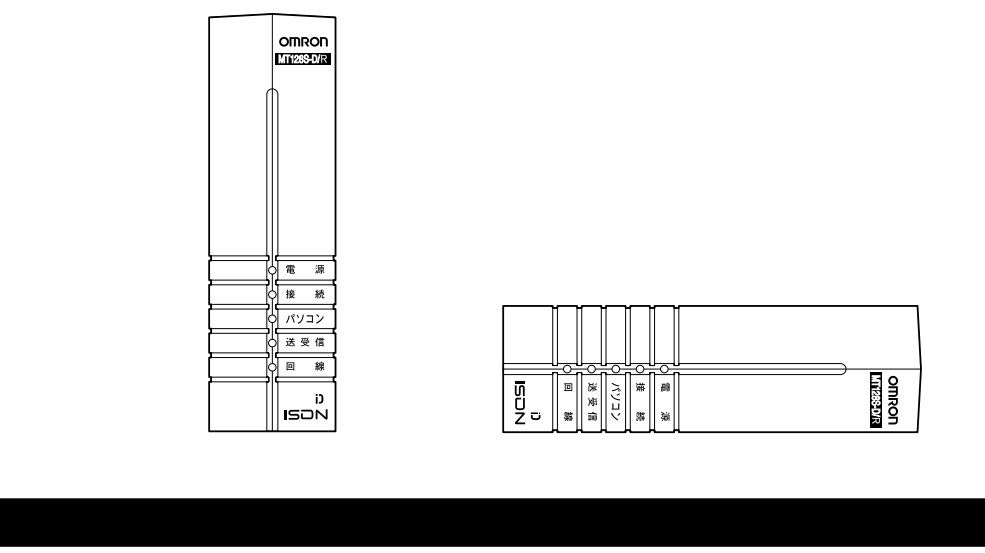

本体取扱説明書 P17 の「 接続時の注意点」もご一読ください。

# SHZDOSS编

# ドライバのインストール

MT128S-D/Rをお使いのパソコンにインストール する場合は、以下の手順で設定を行ってください。た だし、設定する内容によって、画面が若干異なる場合 があります。

> 添付の CD-ROM をお使いのパソコンの CD-ROM ド ライブに挿入してください。しばらくすると以下の画 面が自動的に立ちあがります(注1)。内容を確認 し、「次へ」をクリックしてください。

#### 注1

CD-ROMを挿入しても自動的に立ちあがらない場合

「マイコンピュータ」「コントロールパネル」「シ ステム」「デパイスマネージャ」の順にダブルクリッ クしてください。

CD-ROM をダブルクリックし、出てきた項目をク リックし「プロパティ」をクリックします。

「設定」をクリックし、「オプション」の中の「挿入の 自動通知」にチェックを入れ、「OK」をクリックし てください。

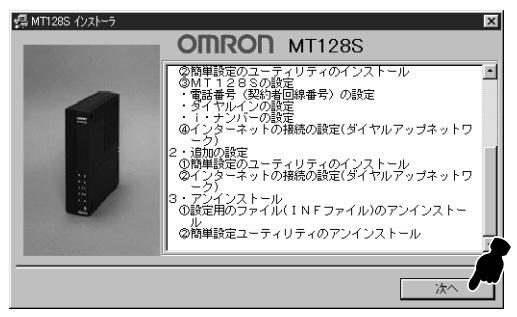

他のアプリケーションを終了して「インストール」を クリックしてください。

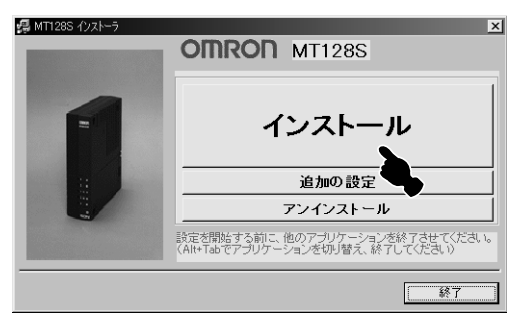

MT128S-D/Rのご使用方法に合わせ、使用方法を選 択し、「次へ」をクリックしてください。

| 電話、または<br>FAX 機のみで<br>使用する方 | 電話の通話に使用する<br>以降をご覧ください。 |
|-----------------------------|--------------------------|
| インターネット                     | インターネットに                 |
| に使用する方                      | 使用する                     |
| 電話(FAX機)                    | または                      |
| またはインターネット                  | 電話の通話とイン                 |
| の両方を使用する方                   | ターネットに使用する               |
|                             | 以降をご覧ください。               |

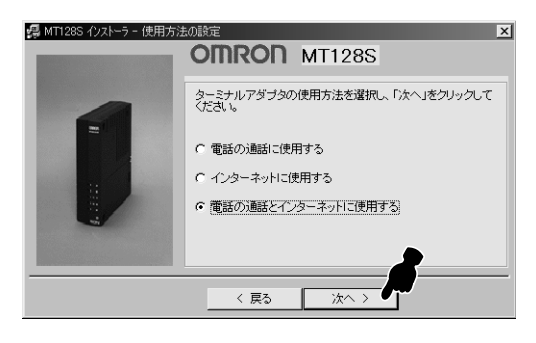

# プロバイダとの通信速度を選択し、「次へ」をクリックしてください。

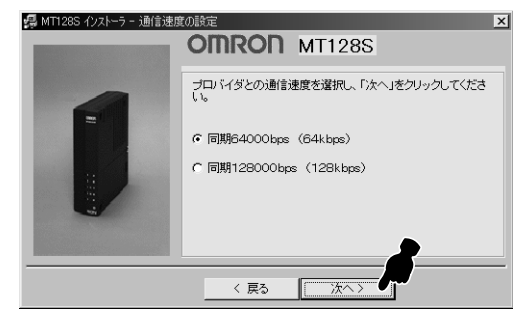

「RS-232C」を選択し、「次へ」をクリックしてください。

| - 帰 MT128S インストーラ - パソコンと | _の接続方法                          | × |
|---------------------------|---------------------------------|---|
|                           | OMRON MT128S                    |   |
|                           | パソコンとの接続方法を選択し、「次へ」をクリックしてください。 |   |
|                           | © RS-232C                       |   |
|                           | C USB                           |   |
|                           | <b></b>                         |   |
|                           | 〈 戻る (法へ)                       |   |

# 設定用のファイルの インストール

以下の画面が表示されたときは、他のアプリケーショ ンソフトを終了させ、付属のRS-232C ケーブルで MT128S-D/Rとパソコンを接続してください(P8 参照)。

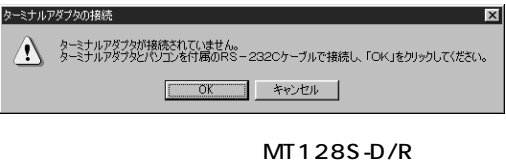

トールは完了です。「OK」をクリックしてください。 しばらく経っても以下の画面が現れない場合、インストールに失敗している可能性があります。 キーボードのctrlとAltとDelのキーを同時に押し、 ー旦インストーラを終了させてください。

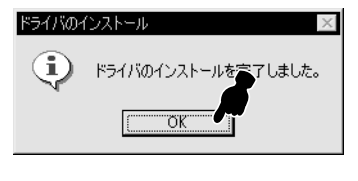

「次へ」をクリックしてください。

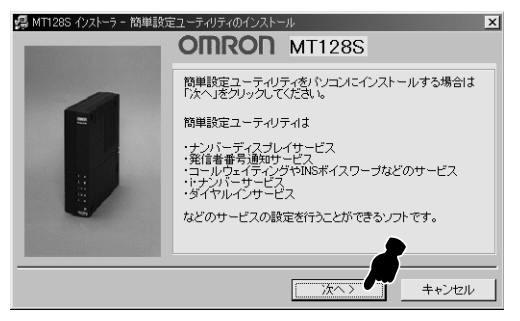

# 簡単設定ユーティリ ティのインストール

簡単設定ユーティリティをインストールする場所を選 択してください。特に指定しない場合は、そのまま「次 へ」をクリックしてください。

| 🥵 MT128S インストーラ - 簡単設 | 定ユーティリティのインストール                                                                                                    |
|-----------------------|----------------------------------------------------------------------------------------------------|
|                       | 簡単設定ユーティリティをインストールするフォルダを指定して<br>「入へ」をクリックしてください。<br>イントールは石といて補作しない場合は、そのままイン<br>ストールしてください。<br>GC¥<br>□ Proceram Files<br>□ ACOSees2 |
|                       | □ c                                                                                                    |

#### 「はい」をクリックしてください。

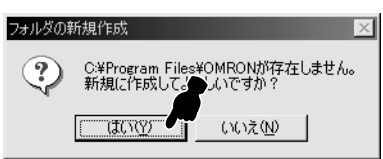

「はい」をクリックします。デスクトップの画面上に 「MT128簡単設定ユーティリティ」のショートカッ トが表示されます。

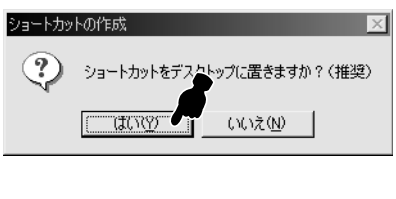

「OK」をクリックします。

| 簡単設定」    | 2ーティリティのインストール 📃           | < |
|----------|----------------------------|---|
| <b>i</b> | 簡単設定ユーティリティのインストールを完了しました。 |   |

×

キャンセル

# MT128Sの設定

「次へ」をクリックします。

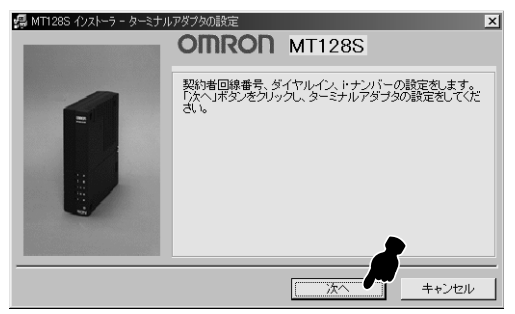

MT128S-D/Rに電話番号の設定をします。契約者回 線番号(電話番号)を入力し、ダイヤルインサービス、 i・ナンバーサービスに契約している場合は、それぞれ にチェックをし、「次へ」をクリックしてください。 (ここでの電話番号は一例です。)

| Electrono (rel a la bat | (1) The Mathematical Sector ⊂ Distribution                               |          |
|-------------------------|--------------------------------------------------------------------------|----------|
| 5月 MTT285 イクストーラー ターミナ  | OMRON MT128S                                                             | ×        |
|                         | 契約者回線番号を入力してください。また、ダイヤルイン、<br>ドナンバーの各サービスを契約している場合は、サービス<br>名を選択してください。 |          |
|                         | 契約者回線番号 : 0012223333                                                     |          |
|                         | ☞ ダイヤルイン Γ トナンバー                                                         |          |
|                         |                                                                          | _        |
|                         | 次へ > ↓ ↓ ↓ ↓ ↓ ↓ ↓ ↓ ↓ ↓ ↓ ↓ ↓ ↓ ↓ ↓ ↓ ↓                                 | <u> </u> |

着信するアナログポートにチェックをし、「設定」を クリックしてください。また、ダイヤルインサービス、 i・ナンバーサービスに契約している場合は、ダイヤル イン番号、もしくは追加番号を入力し、それぞれの番 号が着信するアナログポートにチェックをしてくださ い。

契約者回線番号のみ(番号1つのみ)

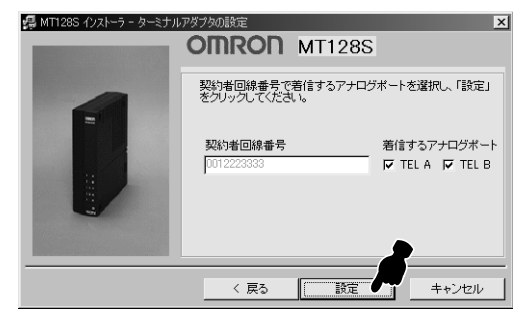

 ダイヤルインサービス

 タ MT1285 (ウストラーターキナルアダクなの設定

 ク MT1285

 ク MT1285

 ク MT1285

 ク MT1285

 ク MT1285

 ク MT1285

 ク MT1285

 ク MT1285

 ク イヤルイン番号1

 001222444

 タイヤルイン番号2

 001222444

 ア TELA F TELB

 ク イヤルイン番号2

 0012225656

 ア TELA F TELB

く戻る

設定

#### iナンバー

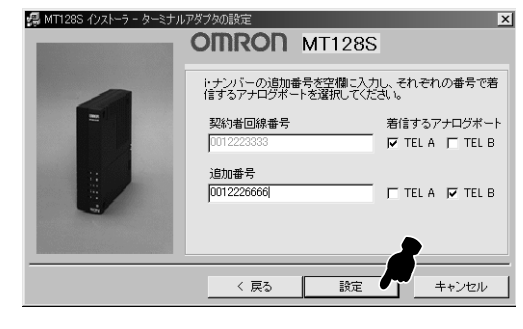

#### 「OK」をクリックします。

| ターミナルア   | ダブタの設定 🔀             |
|----------|----------------------|
| <b>i</b> | ターミナルアダプタの設定さま了しました。 |

電話 FAX )の設定のみの場合は、この後に20の画 面が表示されます。

インターネット接続 の設定

プロバイダに加入している方は「設定する」、まだ加 入されていない方は、「設定しない」をクリックして ください。

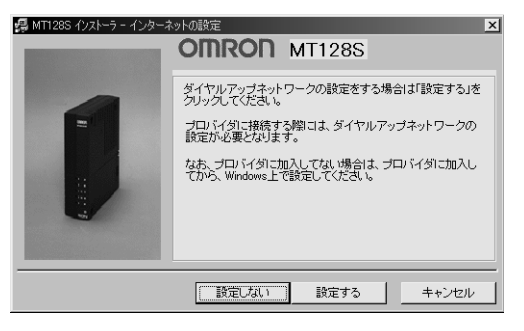

インターネットに使用する際に必要なダイヤルアップ ネットワークの設定をします。ダイヤルアップネット ワークの名前を入力し(ここでは「OMRON」)、「次へ」 をクリックしてください。また、プロバイダにまだ加 入していない場合は、加入後に設定してください。

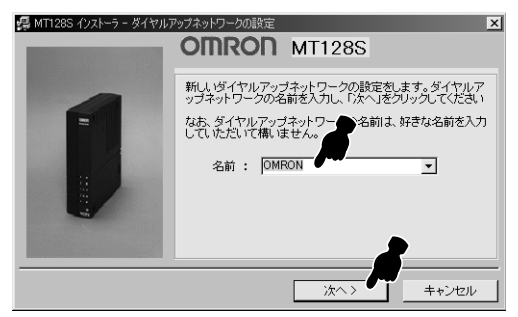

プロバイダからの情報を参考にして、ユーザ名、パス ワード、アクセスポイントの電話番号を入力し、「設 定」をクリックしてください。

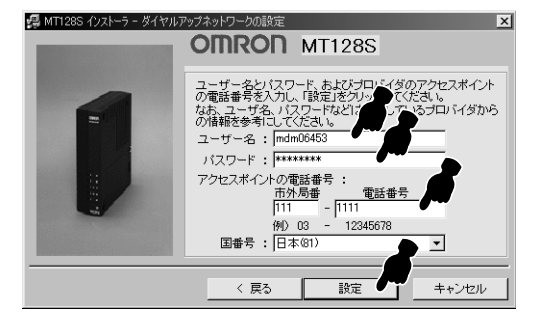

プロバイダによっては、サーバの種類を設定する必要 があります。設定する場合は「設定する」をクリック してください。

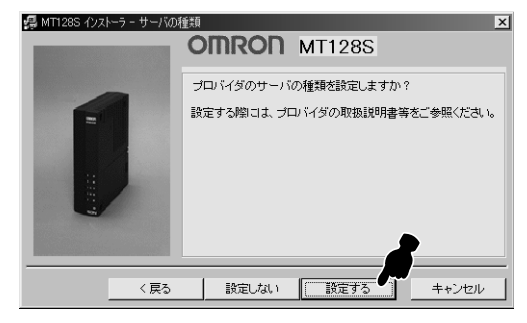

プロバイダからの情報を参考にして、サーバーの種類、TCP/IPの設定をしてください。設定が完了したら、「設定」をクリックしてください。

| OMRON MT128S           この画面の設定をする際には、プロバイダからの情報を参考には、<br>マイルカックワケールーの種類: [PPP]<br>世報オプシン:<br>フパウッズ層をする。<br>「日常社に対アルトを使う」<br>「アイシの通行オ」<br>「アイシの通行オ」<br>「アイシの通行オ」<br>「アイシの通行オ」<br>「アイシの通行オ」<br>「アイシの通行オ」<br>「アイシの通行オ」<br>「アイシの通行オ」<br>「アイシの通行オ」<br>「アイシの通行オ」<br>「アイシの通行オ」<br>「アイシの通行オ」<br>「アイシの通行オ」<br>「アイシの通行オ」<br>「アイシの通行オ」<br>「アイシの通行オ」<br>「アイシの通行オ」<br>「アイシの通行オ」<br>「アイシの通行オ」<br>「日できるトナルク・フロトルル :<br>」 HetELU<br>「アメアシア互換】<br>「アインク地でするトレーク、フロトルル<br>「日できるトナルク・フロトルル<br>」」 ドアド型型<br>「ローの画面の設定をする「解記」は、プロハイイダからの<br>福祉を参考にしてくだされ、<br>マローハドーが割り当てたトロケトレス           CP/IP設定<br>「アトレスを指定する」<br>「アトレスを指定する」<br>「アトレスを指定する」<br>「アトレスを指定する」<br>「アトレスを指定する」<br>「アトッパーが割り当てたトーハ・アトレス<br>15 48 2061<br>「アライマリDNS: 202 15 48 2061<br>「アライマリDNS: 202 15 48 2061<br>「アーシッグ・一戸協客使う<br>「リモートネットワークでデフォルトのグトトウェイを使う<br>」<br>OK キャンセル                                                                                                    | 🔋 MT128S インストーラ       | - サーバの種類                                                                                                    |                  |
|----------------------------------------------------------------------------------------------------|-----------------------|----------------------------------------------------------------------------------------------------|------------------|
| この画面の設定をする際には、プロレイダからの情報を参考には、<br>マイパシッシー・の種類:           ジイれシッシーの通知:           ビオリーシーの通知:           ビオリーシーの通知:           ビオリーシーの通知:           ビオリーシーの通知:           ビオリーシーの通知:           ビオリーシーの通知:           ビオリーシーの通知:           ビオリーシーの回方は、           ビオリーシーの回方は、           ビア・フロンボーンの暗号に登明する           ・使用できるオリージ フロシュレ:           ・ ドランSPX2.201           アンアクロジェ           ・ ア・クロジェ           ・ 日日:           ・ アンSPX2.201           ・ ア・クロジェ           ・ ア・クロジェ           ・ ア・クロジェ           ・ ア・クロジェ           ・ ア・クリンボンボーン・           ・ ア・クロジェ           ・ ア・ハーンが書いり当てた、           ・ ア・トレスを指定する           ・ ア・トレスを指定する           ・ ア・トレスを指定する           ・ ア・トレスを指定する           ・ ア・トレスを指定する           ・ ア・トレスを指定する           ・ ア・トレスを指定する           ・ ア・トレスを指定する           ・ ア・トレスを指定する           ・ ア・トレスを指定する           ・ ア・トレスを指定する           ・ ア・トレスを指定する           ・ ア・ケレッドリスを指定する           ・ ア・ケレッドリス           ・ ・ ・ ・ ・ ・ ・ ・ ・ ・ ・ ・ ・ ・ ・ ・ ・ ・ ・                                                                                                    |                       | OMRON MT128S                                                                                                    |                  |
| (#用できる>>+0~> 7 In Lau :                                                                                                    |                       | この画面の設定をする際コよ、プロバイタ<br>てください。<br>タイトホッション・バーの種類:[PPP<br>詳細オウシン:<br>レオッパーンへのログオン<br>レプリウェア圧縮さする<br>日 若考しいなツートを注め<br>日 デームの場合化とを使用する | ばからの情報を参考にし<br>▼ |
| 設定     キャンセル       OP/IP設定     ×       この画面の設定をする際には、ブロバイダからの<br>春報を参考にしてください。     ・       ・ サーハーが書呼り当てたIPアドルス     ・       ・ アドレスを指定する     ・       ・ アドレス     ・       ・ アドレスを指定する     ・       ・ マーハーが書呼り当てたキームサーハニアドルス     ・       ・ ヤーハ・デが割り当てたキームサーハニアドルス     ・       ・ クーハーが割り当てたキームサーハニアドルス     ・       ・ クーハーが割り当てたキームサーハニアドルス     ・       ・ クーリーハニアドルスを指定する     ・       アライマリDNS:     202       15     48     206       ・     ・       ウ     ・       ・     ・       ・     ・       ・     ・       ・     ・       ・     ・       ・     ・       ・     ・       ・     ・       ・     ・       ・     ・       ・     ・       ・     ・       ・     ・       ・     ・       ・     ・       ・     ・       ・     ・       ・     ・       ・     ・       ・     ・       ・     ・       ・     ・       ・     ・       ・     ・       ・ </th <th></th> <th>- 使用できるネットワーク フロトコル :<br/>「 NetBEUI<br/>「 野X/SPX互換<br/>「 TOP/IP"</th> <th>P/IP設定</th>                                                                                                    |                       | - 使用できるネットワーク フロトコル :<br>「 NetBEUI<br>「 野X/SPX互換<br>「 TOP/IP"                                                                      | P/IP設定           |
| CP/P設定     ×       -の画面の設定をする際には、プロバイダからの<br>着紙を参考にしてください。     ・       ・サーハーが割り当てたドPFやス     ・       ・Pアトレスを指定する     ・       ・Pアトレスを指定する     ・       ・Pアトレスを指定する     ・       ・Pアトレスを指定する     ・       ・Pアトレスを指定する     ・       ・Pアトレスを指定する     ・       ・Pアトレスを指定する     ・       ・Pアトレスを指定する     ・       ・Pアトレスを指定する     ・       ・Pアトレスを指定する     ・       ・Pアトレスを指定する     ・       ・Pアトレスを指定する     ・       ・Pアトレスを指定する     ・       ・Prレスを指定する     ・       ・Prレスを指定する     ・       ・Prレスを指定する     ・       ・Prレスを指定する     ・       ・Prレスを指定する     ・       ・Prレスを指定する     ・       ・Prレスを指定する     ・       ・Prレスを指定する     ・       ・Prレスを指定する     ・       ・Prレスを指定する     ・       ・Prレスを指定する     ・       ・Prレスやいや・     ・       ・Prレスやいや     ・       ・Prレスやいや     ・       ・Prレスやいや     ・       ・Prレスやいや     ・       ・Prレスやいや     ・       ・Prレスやいや     ・       ・Prレスやいや     ・       ・Prレスやいや     ・       ・Prレスやいや     ・       ・                                                                                                    |                       | 設定                                                                                                    | キャンセル            |
| CONTRACE     CONTRACE     CONTRACE | CP/IP設空               | <b>X</b>                                                                                                    |                  |
| <ul> <li>         ・ サーハーが書い」当てたIPアドレス         ・ アドレスを指定する         ・ アドレスを指定する         ・ アドレスを指定する         ・ アドレスを指定する         ・ アドレスを指定する         ・ アドレスを指定する         ・ アドレスを指定する         ・ アドレスを指定する         ・ アドレスを指定する         ・ アドレスを指定する         ・ アドレスを指定する         ・ アドレスを指定する         ・ アドレスを指定する         ・ ア・レスを指定する         ・ ア・レスを指定する         ・ ア・レスを指定する         ・ ア・ア・レスを指定する         ・ ア・ア・レスを指定する         ・ ア・ア・ア・ア・ア・ア・ア・ア・ア・ア・ア・ア・ア・ア・ア</li></ul>                                                                                                    | の画面の設定                | <u>ニ</u><br>漆する際には プロバイダからの                                                                                                    |                  |
| <ul> <li>サーバーが書り」当てたIPアドレス</li> <li>IPアドレスを指定する</li> <li>Pアドレスを指定する</li> <li>アドレス</li> <li>ウーバーが書り」当てたネームサーバーアドレス</li> <li>ネームサーバーアドレスを指定する</li> <li>マライマリDNS: 202 15 48 213</li> <li>セカンタリDNS: 202 15 48 2061</li> <li>マライマリWINS: 0 0 0 0</li> <li>ロックリーマングー圧縮を使う</li> <li>アドートネットワークでデウォルトのケートウェイを使う</li> <li>OK</li> </ul>                                                                                                    | 報を参考にし                | てください。                                                                                                    |                  |
| IP/F\UXを指定する       IP/F\UX       0     0       0     0       0     0       0     0       0     0       0     0       0     0       0     0       0     0       0     0       0     0       0     0       0     0       0     0       0     0       0     0       0     0       0     0       0     0       0     0       0     0       0     0       0     0       0     0                                                                                                    | ● サーバーが割              | り当てたIPアトレス                                                                                                    |                  |
| ウサーバーが割り当てたネームサーバーアドセス       マナイマリDNS:       202       15       48       213       セカンタリDNS:       202       15       48       203       15       48       206       ウライマリWINS:       0       0       0       0       0       0       0       0       0       0       0       0       0       0       0       0       0       0       0       0       0       0       0       0       0       0       0       0       0       0       0       0       0       0       0       0       0       0       0       0       0       0       0       0       0       0       0       0       0       0       0                                                                                                    | □ IPアトルスを打<br>maliu a |                                                                                                    |                  |
| <ul> <li>サーバーが書り」当てたネームサーバーアドレス</li> <li>ネームサーバーアドレスを指定する</li> <li>ポームサーバーアドレスを指定する</li> <li>プライマリDNS: 202 15 48 2061</li> <li>プライマリMINS: 0 0 0 0</li> <li>アライマリWINS: 0 0 0 0</li> <li>ロクッダー圧縮を使う</li> <li>アレーメネットワークでデウォルトのケートウェイを使う</li> <li>OK キャンセル</li> </ul>                                                                                                    | ETE VA :              |                                                                                                    |                  |
| <ul> <li>ネームサーハーアトリスを指定する</li> <li>プライマリDNS: 202 15 48 213 1</li> <li>セカンタリDNS: 202 15 48 2061</li> <li>プライマリWINS: 0 0 0 0</li> <li>ロクライマリWINS: 0 0 0 0</li> <li>ロクッター圧縮を使う</li> <li>フリモートネットワークでラウォルトのケートウェイを使う</li> <li>OK キャンセル</li> </ul>                                                                                                    | 0 サーバーが割              | り当てたネームサーバーアドレス 🏻 🌶                                                                                                    |                  |
| <ul> <li>ウライマリDNS: 202 13 48 2061</li> <li>カウライマリWINS: 0 0 0 0</li> <li>ロクライマリWINS: 0 0 0 0</li> <li>ロトックケー圧縮を使う</li> <li>リモートネットワークでラウォルトのクゲートウェイを使う</li> <li>OK キャンセル</li> </ul>                                                                                                    | ネームサーバー               | アドルスを指定する                                                                                                    |                  |
| セカンタリDNS: 202 15 48 206 で<br>フライマリWINS: 0 0 0 0<br>セカンタリWINS: 0 0 0 0<br>T IPヘッタ〜圧縮を使う<br>マリモートネットワークでラウォルトのケートウェイを使う<br>OK キャンセル                                                                                                    | 7"ライマリDNS:            | 202 10 40 210                                                                                                    |                  |
| プライマリWINS: 0 0 0 0 0<br>セカンタリWINS: 0 0 0 0 0<br>■ IPヘッタ〜圧縮を使う<br>▼ リモートネットワークでテウォルトのケートウェイを使う<br>OK キャンセル                                                                                                    | セカンダリDNS:             | 202 15 48 206                                                                                                    |                  |
| セカンタツWINS: 0 0 0 0 0<br>IPヘッダー圧縮を使う<br>マリモートネットワーケでテウォルトのケートウェイを使う<br>OK キャンセル                                                                                                    | プライマリWINS:            |                                                                                                    |                  |
| <ul> <li>IPヘッダー圧縮を使う</li> <li>Jモートネットワーケでテウォルトのケートウェイを使う</li> <li>OK キャンセル</li> </ul>                                                                                                    | セカンタリWINS :           | 0 0 0 0                                                                                                    |                  |
| IF マター プエ相称 2015 J<br>マ リモートネットワークでテウォルトのケートウェイを使う<br>OK キャンセル                                                                                                    | T IDA JAN IT 12       |                                                                                                    |                  |
| <ul> <li>         ・ リモートペッドリーク (デブ)オルトレジリ ニトリェイを使う         </li> <li>         OK キャンセル         </li> </ul>                                                                                                    |                       |                                                                                                    |                  |
| OKキャンセル                                                                                                    | ✓ 9±=h49h9=           | り ビナ フォルトロンワ ニトワェイ を1更つ                                                                                                    |                  |
|                                                                                                    |                       | OK キャンセル                                                                                                    |                  |
|                                                                                                    |                       |                                                                                                    |                  |

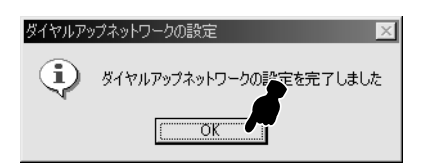

**⊗HZDO≷S编** 

Ð

② 以上で設定は完了です。「OK」をクリックしてください。より細かい設定をする場合は、簡単設定ユーティリティを使用し、設定を行ってください。

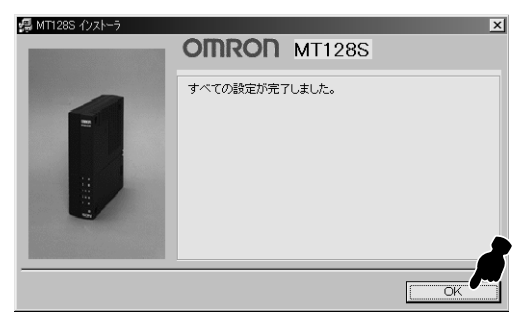

 の画面になりますので、「終了」をクリックしてく ださい。

# 追加の設定

すでにパソコンにMT128S-D/Rをインストールし ている時、簡単設定ユーティリティのインストール、 ダイヤルアップネットワークの設定を個別に行うこ とができます。

「追加の設定」をクリックしてください。

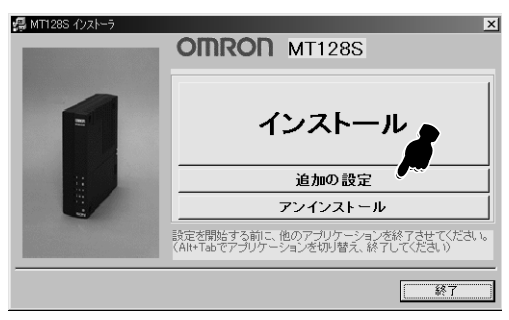

追加の設定をしたい内容にチェックをし、「次へ」を クリックしてください。

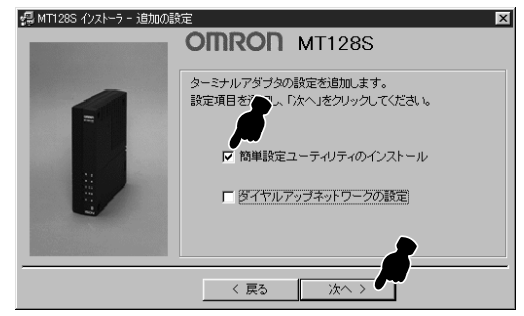

それぞれの細かい設定方法については、それぞれ、以 下の項目を参照してください。

簡単設定ユーティリティのインストール

STEP1の「 簡単設定ユーティリティのイン ストール」P10参照

ダイヤルアップネットワークの設定

STEP1の「 インターネット接続の設定」P12 参照

# アンインストール

MT 128 S-D/Rや簡単設定ユーティリティをパソ コンからアンインストールを以下の手順て行うこと ができます。

「アンインストール」をクリックしてください。

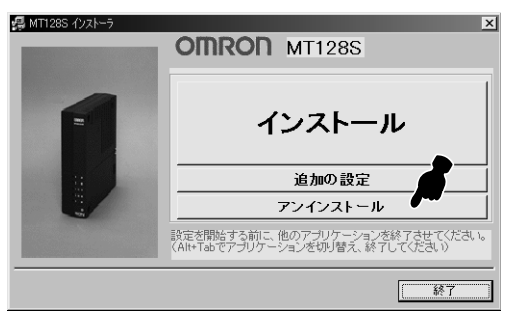

アンインストールしたいものにチェックをし、「次へ」 をクリックしてください。

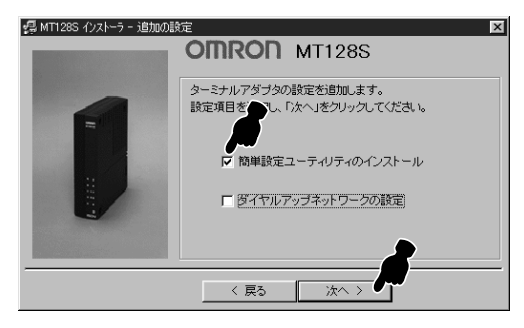

#### 「OK」をクリックしてください。

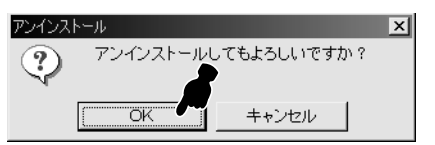

「OK」をクリックしてください。

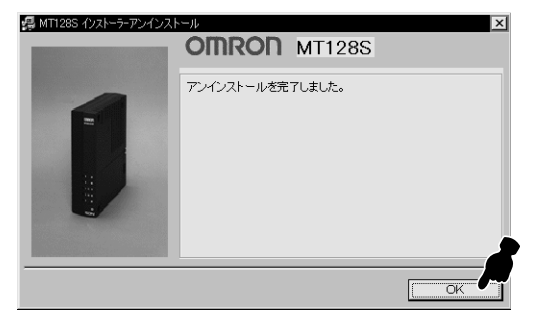

## ドライバを手動でインストールする

#### 自動インストールできない場合は手動でインストールします。

#### ドライブを確認する

まず、設定に入る前にお手持ちのパソコンのドライブを確認します。次の操作手順に従って確認してください。

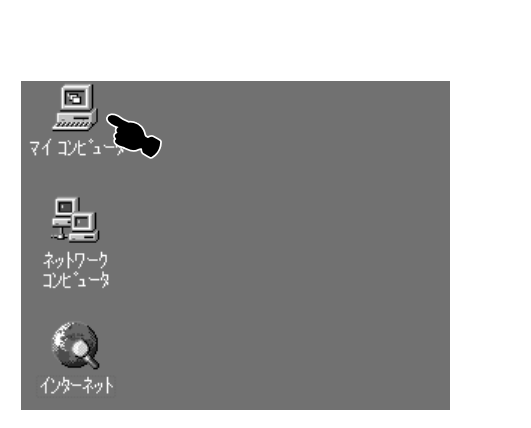

マイコンピュータ画面が表示されたら、その中に表示 されているアイコンを見て判断します。

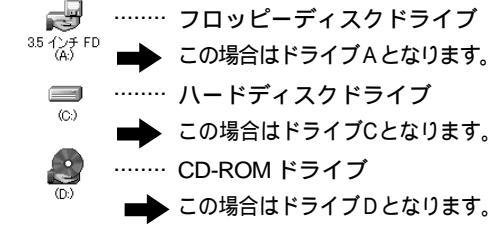

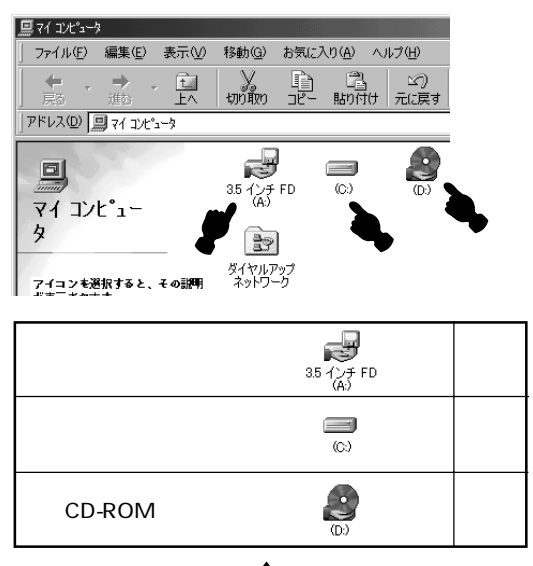

この内容はP17「モデム設定ファイルを組込む」の 際、必要になりますので、確認できましたら、上の 表へ「必ず」記入してください。

#### 2 パソコンとの接続

P7「STEP2 ISDN回線と電話機を接続しましょう」の接続が終わっていることをご確認ください。

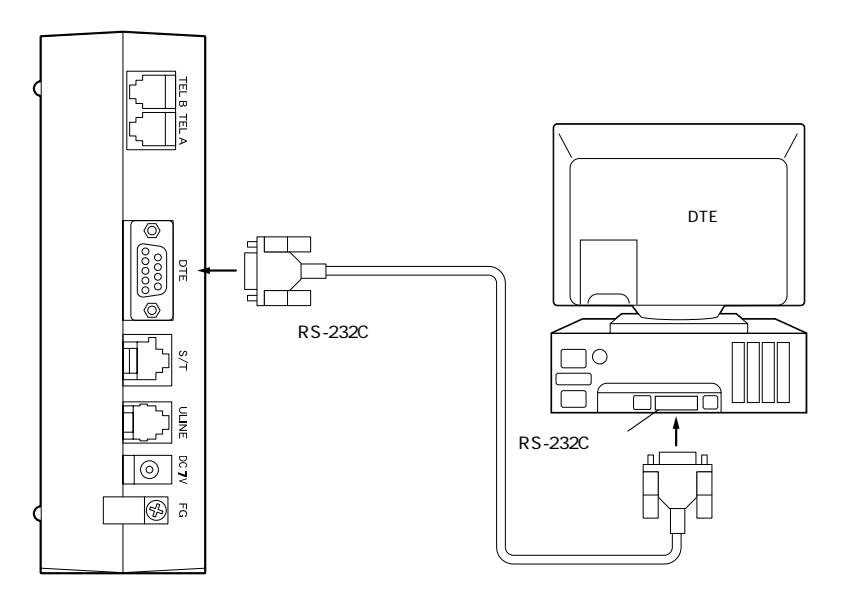

設置

本装置は縦置きも横置きも可能です。 設置されるスペースに応じて、置き方を変えてください。

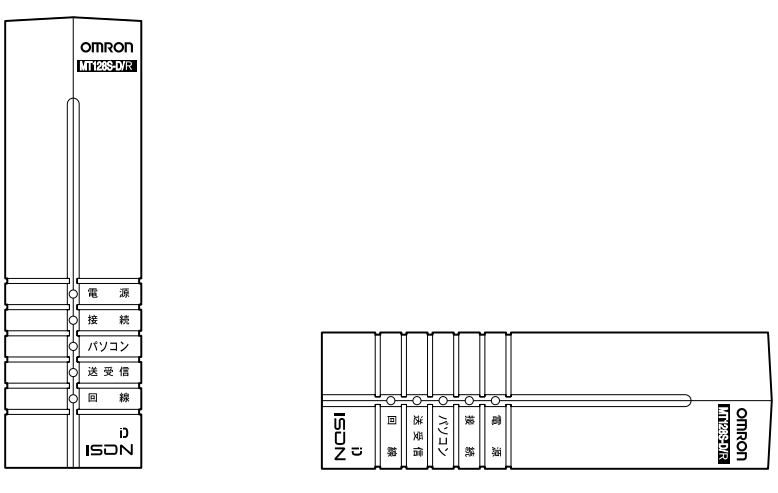

縦置き

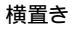

|                | <b>空音</b> 車百      |  |
|----------------|-------------------|--|
|                | 田志宇央              |  |
| 本体取扱説明書 P17 の「 | 接続時の注意点」もご一読ください。 |  |

## 3 モデム設定ファイルを組込む

上記に続いて、モデム設定ファイルをインストール します。本製品に付属のCD-ROMがお使いのパソコ ンのCD-ROMドライブに入っていることを確認して ください。

> デスクトップ画面の「スタート」 「設定」 「コン トロールパネル」をクリックして「モデム」をダブル クリックしてください。

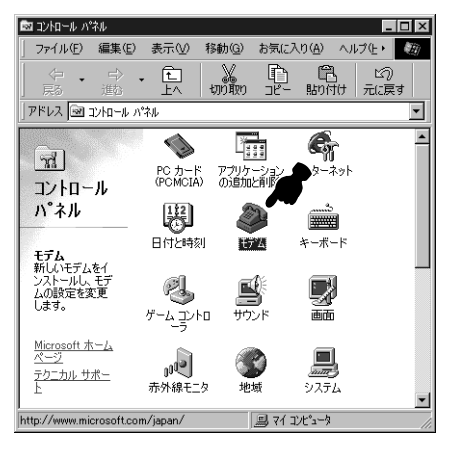

#### 「追加」をクリックしてください。

| モデムのプロパティ 🎧 🔀                               |
|---------------------------------------------|
| 全般 検出結果                                     |
| 次のモデムがセットアップされています。                         |
| X                                           |
|                                             |
| ダイヤル元: 新しい場所                                |
| ダイヤル方法を変更するには、「ダイヤルのプロパティ] をクリックしてく<br>ださい。 |
| <u>ダイヤルのプロパティ(Q)</u>                        |
| OK                                          |

画面が異なる場合は、画面の指示に従って「次へ」 をクリックし、お進みください。またノートパソ コンを使用されている場合は、以下の画面が表示 されましたら「その他」をチェックして「次へ」を クリックしてください。

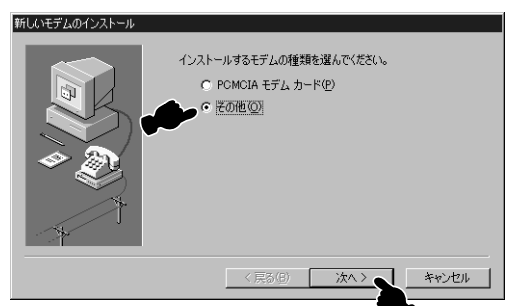

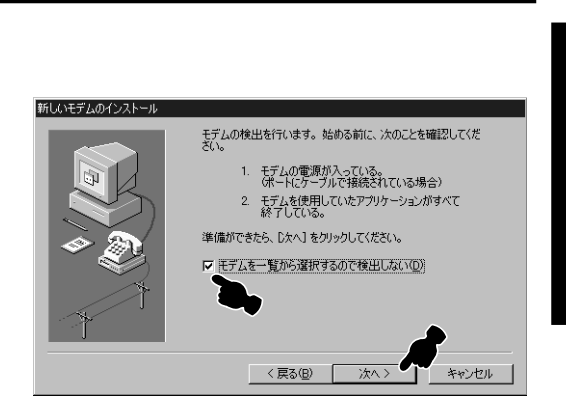

#### 「ディスク使用」をクリックしてください。

| 新しいモデムのインストール                                                                       |
|-------------------------------------------------------------------------------------|
| モデムの数値元とモデルを選んでください。モデムが一覧にない場合、またはインストールディ<br>スクをお持ちの場合は、ビイスク使用」をクリックしてください。       |
| 製造元(M): モデル(L):<br>[Works/Jean-H-F7/701749] - Voice-View 14400 bos モデル              |
| (標準モデムの種類)<br>3Com<br>22                                                            |
| Accton Technology Corporatic                                                        |
| 「 」 「 」 「 」 「 」 」 「 」 」 「 」 」 」 「 」 」 」 」 「 」 」 」 」 」 」 」 」 」 」 」 」 」 」 」 」 」 」 」 」 |
|                                                                                     |
| 〈戻る(B) 次へ〉 キャンセル                                                                    |
|                                                                                     |

#### 「参照」をクリックしてください。

| ディスクからインストール                             | ×     |
|------------------------------------------|-------|
| <ul> <li>デバイスの製造元が配布するインストー</li></ul>    | OK    |
| ルディスクを指定したドライブに入れ                        | キャンセル |
| て、[0K]をクリックしてください。 <li>配布ファイルのコピー元:</li> | 参照(B) |

「ドライブ」欄から CD-ROM ドライブ(この例では CD-ROM ドライブがDのときです。お使いのパソコ ンによって異なります)を選んでください。

ドライブの確認方法は本冊子 P15 「 ドライブの 確認」をご覧ください。

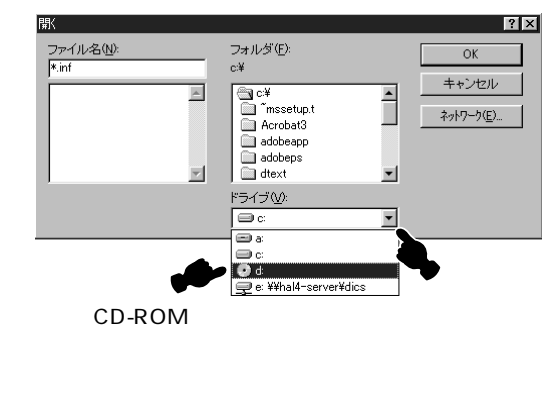

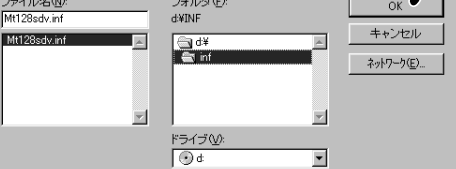

#### 「OK」をクリックしてください。

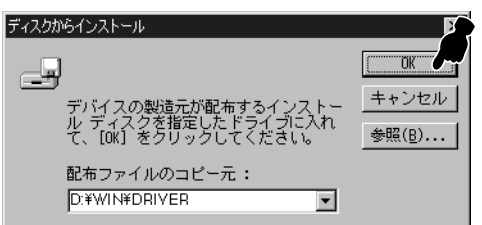

「OMRON MT128S-DR(同期64K)」を選択して、 「次へ」をクリックしてください。同期128kで使用 したい場合は「OMRON MT128S-DR(同期 128K)」を選択してください。

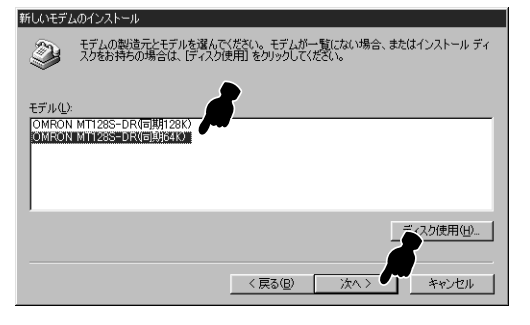

「モデムを接続するポート」欄から、MT128S-D/R を接続しているポートを選択して、「次へ」をクリッ クしてください。

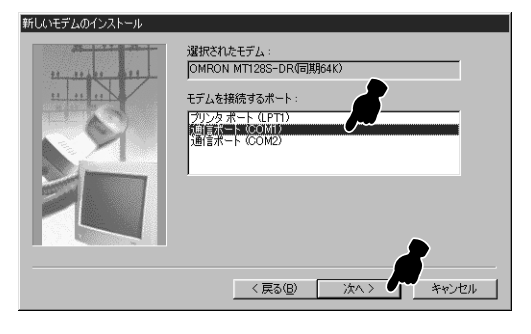

パソコンとMT128S-D/Rを接続したCOMポート を選択します。 「完了」をクリックしてください。

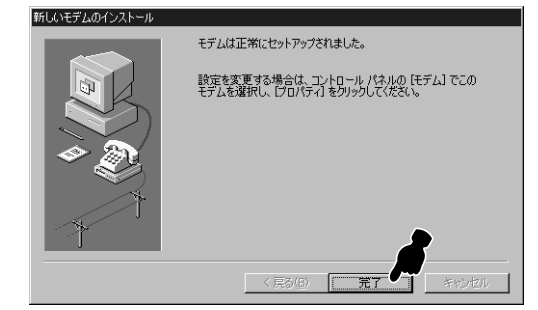

#### 4 インストールの確認

すべてのドライバが正常にインストールされたかど うかを確認します。

「スタート」メニューの中の「設定」から「コントロー ルパネル」をクリックしてください。

「システム」をダブルクリックしてください。

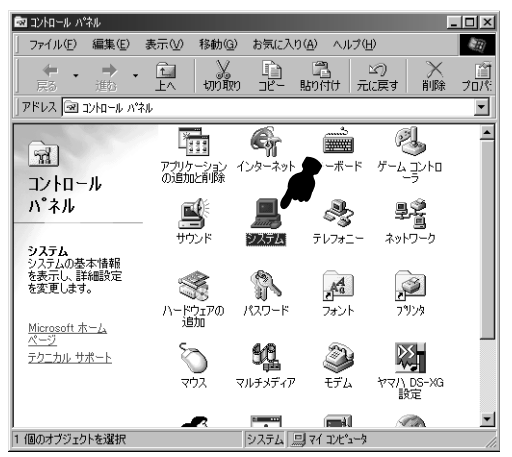

「デバイスマネージャ」タブをクリックしてください。 下図のように、「モデム」の下に「OMRON MT128S-DR(同期64k)」が表示されていればインストール は完了です。挿入したCD-ROMは抜いて、大切に保 管しておいてください。

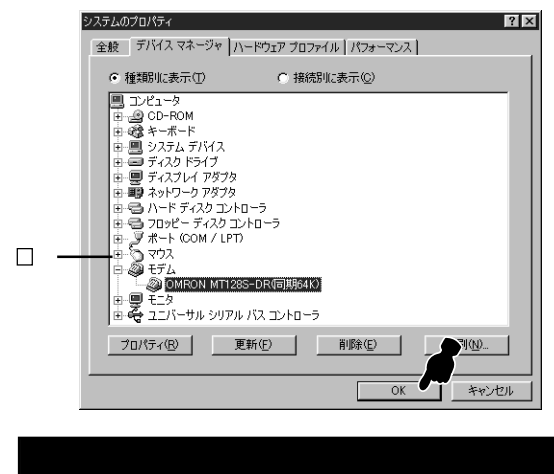

## 「①OMRON…」または「?その他のデバイス」、 「◇不明なデバイス」と表示された場合は、選択して削除してください。 その後、本冊子 P50 を参照し、ドライバをアンインストールし、3-から再インストールしてください。

トールし、3-から冉インストールしてください。 正常にインストールできない場合は本冊子 P45の 「チェック表による確認」をご参照ください。

「OK」をクリックしてください。

# STEP2 インターネットへ接続しましょう

インターネットへ接続するためにはホームページを 閲覧するためのブラウザソフトがインストールされ ている必要があります。ここではブラウザソフトと してインターネットエクスプローラ4.0(以下IE4.0) を使用します。

「マイコンピュータ」 「ダイヤルアップネットワー ク」をダブルクリックしてください。「OMRON」ア イコンが表示されます。

「OMRON」アイコンをダブルクリックしてください。 「接続」が表示されますので、「ユーザー名(プロバイ ダから通知されたユーザID)」と「パスワード」を入 力します。(このとき大文字、小文字などを間違えず に入力してください。)入力を確認したら「接続」を クリックしてください。すると、接続が開始されます。 接続ができない場合は本冊子 P45「 お困りのと きには」をご参照ください。

| ≣e 接続                | ? ×                       |
|----------------------|---------------------------|
|                      | MRON                      |
| ユーザー名(山):            | *****                     |
| ハ*スワート*( <u>P</u> ): | ******                    |
|                      | ☞ パスワードの保存©)              |
| 電話番号( <u>N</u> ):    | ××××××××××                |
| 発信元( <u>F</u> ):     | 標準 ダイヤルのプロバティ( <u>D</u> ) |
|                      | 接続 キャンセル                  |

接続スピードが64000bps にならない P46参照

エラーメッセージが表示される 「 お困りの時には」参照

『コンピュータはモデムからの応答を受信し ません。モデムが正しく装着されているか 確認し、~』 チェック2

『発信音が聞えません。モデムが電話回線に 正常に装着されているか確認してくださ い。』 チェック3

『回線が使用中です。しばらくしてから、や り直してみてください。』 チェック4

『ダイヤル先のコンピュータが応答しません。しばらくしてからやり直してみてください。』 チェック5

『ダイヤル先のコンピュータはダイヤルアッ プネットワークを確立できません。パス ワードを確認してからやり直してみてくだ さい。』 チェック6 🏹 まめ知識

「パスワードを保存する」をチェックすると、再接続の際、 パスワードを入力する手間がなくなります。

プロバイダへの接続が完了したら、デスクトップ画面 にある IE 4.0 アイコンをダブルクリックしてくださ い。IE 4.0 が起動します。

#### 留意事項

WWWブラウザソフトの操作は、ソフトの取扱 説明書などを参照してください。

インターネットエクスプローラのアドレス欄に

「http://www.omron.co.jp/ped-j/index.html」 と入力してください。

オムロン株式会社周辺機器事業部のホームページ が表示されます。

IE4.0 の終了

「ファイル」の中から「閉じる」を選択してください。 IE4.0 が終了します。

プロバイダへの接続を切断します。デスクトップ右下 にあるタスクバーに格納されているダイヤルアップア イコン をダブルクリックしてください。「接続」画 面が表示されます。

「接続」画面の「切断」をクリックしてください。 「XXXXへの切断を終了しますか?」というメッセー ジが表示された場合は、「はい」をクリックしてくだ さい。

プロバイダへの接続が切断されます。

ここで、「切断」を押して切断処理を行わないと、 回線は接続されたままになります。必ず切断を押 してください。

#### モデム設定ファイルを変更する

既に登録されているモデム設定ファイルとは異な る速度の設定ファイルを登録する場合は、「3 モデ ム設定ファイルを組込む」の手順を、再度行って ください。

その際に、項目 で新しく登録したい設定ファイ ルを選択してください。

# **セットアップする**..... Windows NT4.0 STEP 1 パソコンを接続しましょう

#### 留意事項

本手順書の内容は一例です。詳細は、ソフトメーカ、パソコンメーカ、プロバイダ等にお問い合わせください。 インターネットに接続するには「ダイヤルアップネットワーク」、「TCP/IP」をインストールする必要があります。場 合によっては、お手持ちのWindows NT4.0のCD-ROMが必要になりますので、ご準備ください。すでにインストー ルされている場合は、「ダイヤルアップネットワーク」、「TCP/IP」をインストールを行う必要はありません。

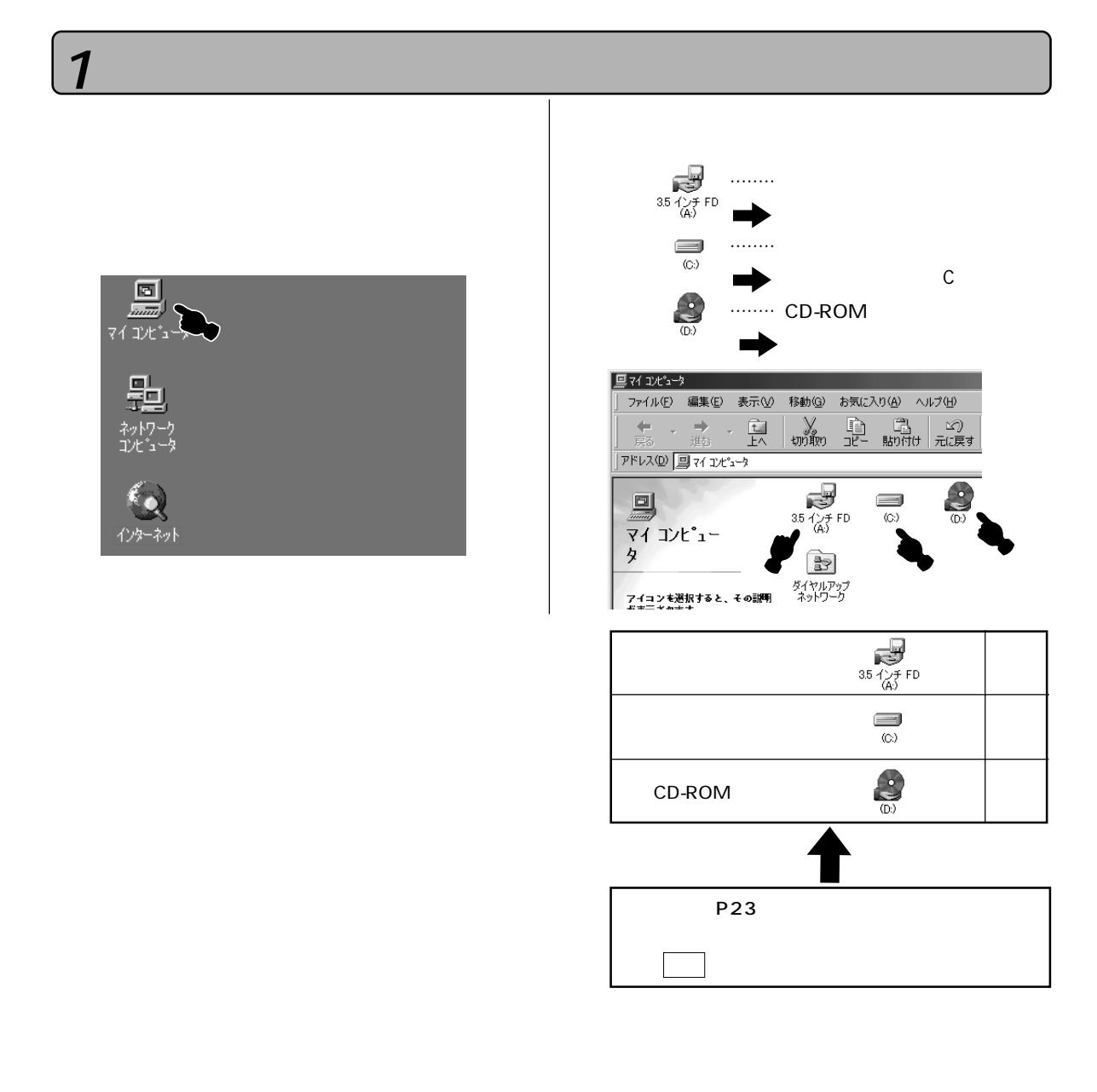

#### 2 パソコンとの接続

P7「STEP2 ISDN回線と電話機を接続しましょう」の接続が終わっていることをご確認ください。

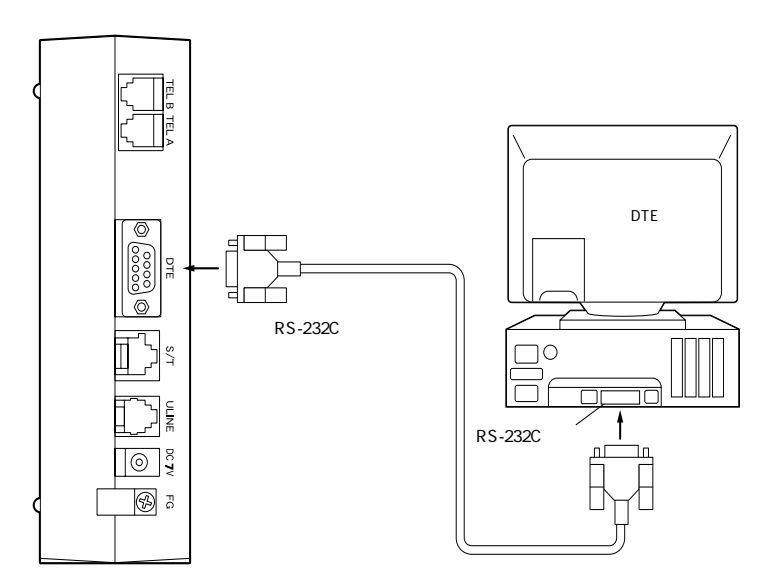

設置

本装置は縦置きも横置きも可能です。 設置されるスペースに応じて、置き方を変えてください。

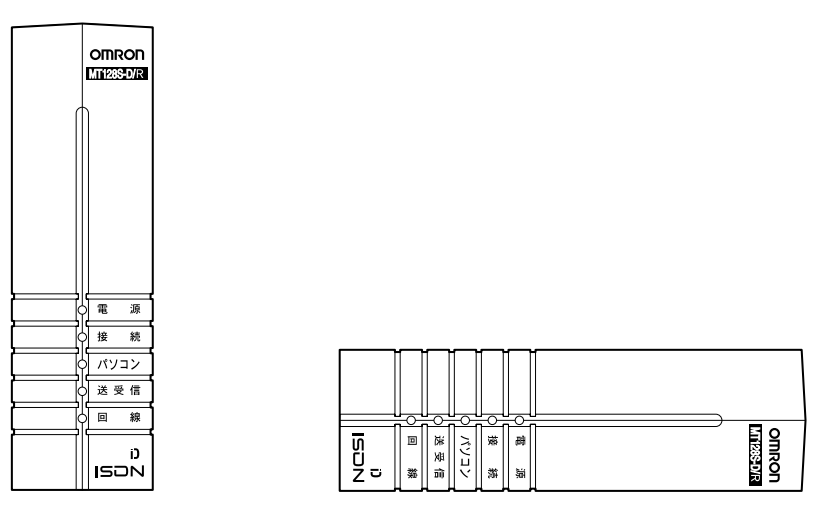

縦置き

横置き

|               | 留意事項              |  |
|---------------|-------------------|--|
| 本体取扱説明書 P17の「 | 接続時の注意点」もご一読ください。 |  |

#### 3 モデム設定ファイルを組込む

付属のCD-ROMを使って、モデム設定ファイルをパソコ ンに組込み、MT128S-D/Rを認識させる必要がありま す。

WindowsNTはシリアルポート1つに対して、1つの通信 機器しか接続できません。本製品を接続するポートにモ デム等がインストールされている場合は削除してください。

> MT128S-D/Rとパソコンの電源をONし、「スター ト」メニューの中の「設定」から「コントロールパネル」 をクリックしてください。「コントロールパネル」が表示 されます。

> 「モデム」アイコンをダブルクリックしてください。「モ デムのプロパティ」画面が表示されます。

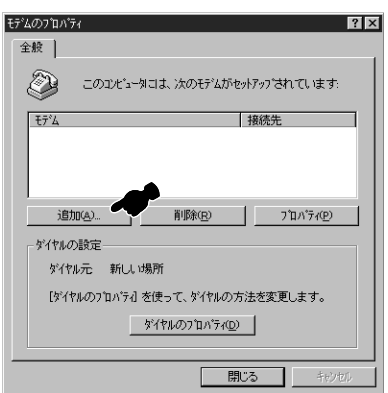

参照)

モデムがインストールされていなければ、「モデムの プロパティ」画面が表示されず、「新しいモデムのイン ストール」画面が開きます。そのときは、手順の「新 しいモデムのインストール」をご覧ください。

「追加」をクリックすると、「新しいモデムのインストール」画面が表示されます。「モデムを一覧から選択するので検出しない」にチェックし、「次へ」をクリックしてください。

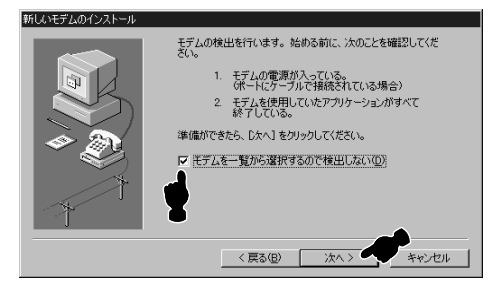

「新しいモデムのインストール」画面が表示されます ので、「ディスク使用」をクリックしてください。

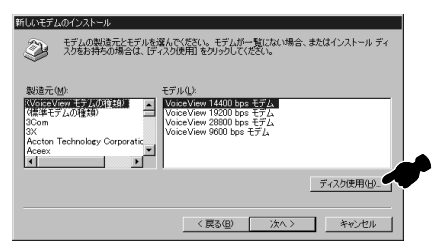

「フロッピーディスクからのインストール」画面が表示 されますので、付属のCD-ROMをCD-ROMドライ ブに挿入し、「参照」をクリックしてください。

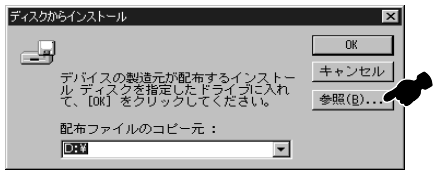

「ファイルを見つけます」画面が表示されますので、 ファイルの場所を「CD-ROMドライブ(この例では ドライブD)を選択してください。

「Win」「Driver」「nt40\_w95」の順にダブル クリックし、「ファイル名」に「mt128sdv.inf」と表 示されたら「開く」をクリックしてください。

\*ドライブの確認方法は本手順書の「1 ドライブ の確認 をご覧ください。

「フロッピーディスクからインストール」画面に戻りま すので「配布ファイルのコピー元」に「D:¥Win¥ Driver¥nt40\_w95」を確認し、「OK をクリックし てください。

「新しいモデムのインストール」画面が表示されましたら「モデル」欄から通信モードを選択し、「次へ」をク リックしてください。

OMRON MT128S-DR(同期 128K) OMRON MT128S-DR(同期 64K)

| 機種名はプロバイダの接続方式と同 |
|------------------|
| じものを選択してください。    |

| 新しいモデムのインストール                                                                   |
|---------------------------------------------------------------------------------|
| そうしの製造石とモデルを選んでください。モデムが一覧にない場合、またはインストール・ディ<br>スクをお持ちの場合は、「ディスク使用」をグリックしてください。 |
| モデル(L)                                                                          |
| OMRON MT1285-DR(同期128K)<br>OMRON MT1285-DR(同期64K)                               |
| ディスク使用(4)                                                                       |
| < 戻る(B) 次へ > キャンセル                                                              |

「どのポートにインストールしますか」より、「選択した ポート」にチェックし、MT128S-D/Rを接続してい る通信ポートを選択して、「次へ をクリックしてくださ い。その後、「完了」をクリックしてください。

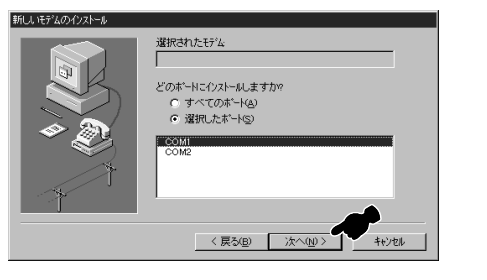

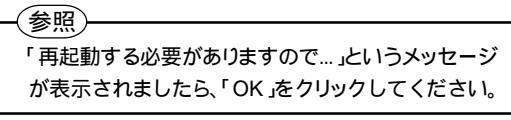

「モデムのプロパティ」でで選択したものが表示されていることを確認してください

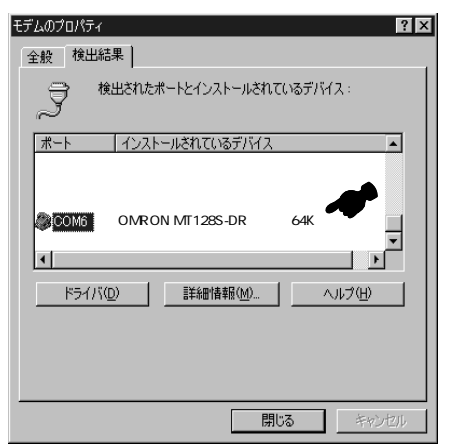

「モデムのプロパティ」画面の中の「閉じる をクリックし、「モデムセットアップ」画面が表示されましたら、 「はい をクリックしてください。

| モデム セット | ראַז <sup>*</sup>                                                                                                  | ¢ |
|---------|----------------------------------------------------------------------------------------------------|---|
| ٩       | インストールされていらも行法の一覧が変更されたため、ゲイヤルアップ<br>キットワーを構成する必要があります。<br>今ずぐ構成しますか。<br>「はいな」、、、、、、、、、、、、、、、、、、、、、、、、、、、、、、、、、、、、 |   |

「スタート」「設定」「コントロールパネル」「ネットワーク」を順にクリックし、「サービス」タプをクリック してください。ネットワークサービスの中のリモートア クセスサービスを選択し、プロパティをクリックしてく ださい。

続いて、表示された「リモートアクセスセットアップ」 で、MT128S-D/Rを接続するポートに他のデバイ スが表示された場合は「削除」をクリックして削除し ておいてください。 「追加」をクリックし、ポート欄の中を設定します。 手順 で選択したモデム設定ファイルを選択して 「OK」をクリックしてください。

| リモート アクセス セット    | 797*     |                   | ×         |
|------------------|----------|-------------------|-----------|
| 木'−ト( <u>P</u> ) | デバイス     | 種類                |           |
|                  |          |                   | 続行        |
|                  |          |                   | キャンセル     |
|                  |          |                   | 和小ワーク(10) |
|                  |          |                   | ^⊮7°⊞)    |
| 2000rea          | 8189(0)  | 18(19(c) 28(8)(c) |           |
| 18/10/6/         | H-INE/E/ | 1807/22           |           |

「ネットワーク」をクリックし、「ダイヤルアウトプロトコ ル」または「サーバの設定」の「TCP/IP」のみに チェックし、「OK をクリックしてください。

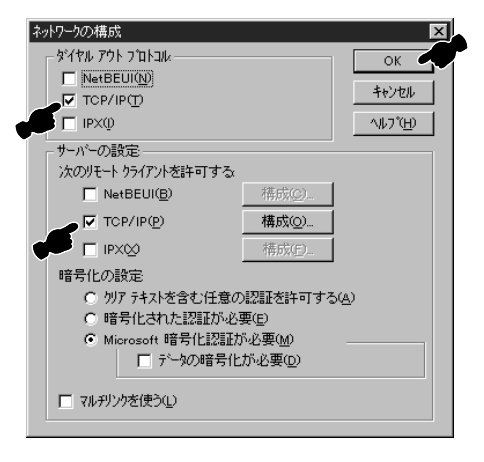

#### 「続行」をクリックしてください。

続いて、「Microsoft TCP/IPのプロパティ」画面 が表示されることがあります。表示された場合は 「OK」をクリックしてください。「ネットワーク設定の 変更」画面が表示されましたら、「はいをクリックし、 Windows NT4.0を再起動してください。

以上で、モデム設定ファイルの組込みが完了しました。

#### **4** ダイヤルアップネットワークを 設定する

「マイコンピュータ」「ダイヤルアップネットワーク」ア イコンをダブルクリックしてください。「新しい電話帳 のエントリウィザード」画面が表示されましたら、契約 したプロバイダ等の名前を入力し、「次へ」をクリック してください。

#### 参照)

今までに接続先を設定されていた場合は「ダイヤル アップネットワーク」画面が開きますので「新規」をク リックしてください。また、設定によっては「新しい電 話帳のエントリーウィザード」画面が表示されません。 OSのユーザ設定を変更してください。

「サーバー」画面が表示されましたら、すべての項目 にチェックし、「次へ」をクリックしてください。

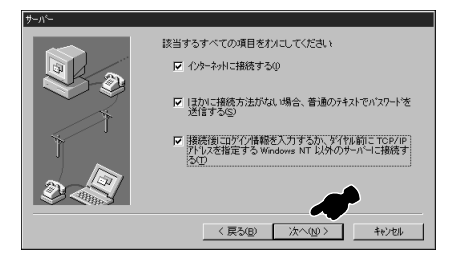

「モデムまたはアダプタ」画面が表示されます。 「OMRON MT128S-DR(同期xxK)」を選び、 「次へ をクリックしてください。

「電話番号」画面が表示されましたら、契約したプロ バイダのアクセスポイントの電話番号を入力し、「次 へ」をクリックしてください。

「シリアル回線プロトコル」画面が表示されましたら、 ●ポイントツーポイントプロトコル(PPP)(<u>P</u>)へ チェックし、「次へ」をクリックしてください。

「ログイン スクリプト」画面が表示されましたら、◎な しにチェックし、「次へ」をクリックしてください。

「IPアドレス」画面が表示されましたら、必要に応じて IPアドレスを入力し、「次へ」をクリックしてください。

「ネームサーバーアドレス」画面が表示されましたら プロバイダより通知されたDNSサーバーのIPアド レスを入力し、「次へ」をクリックしてください。 「新しい電話帳のエントリウィザード」画面が表示されましたら、「完了」をクリックしてください。

「ダイヤルアップネットワーク」画面が表示されます。 画面を確認し、「閉じる」をクリックしてください。

以上で、ダイヤルアップネットワークの設定が完了し ました。

# STEP2 インターネットへ接続しましょう

「マイコンピュータ」「ダイヤルアップネットワーク」 をダブルクリックし、「ダイヤルアップネットワーク」 画面が表示されますので、「ダイヤル をクリックしま す。

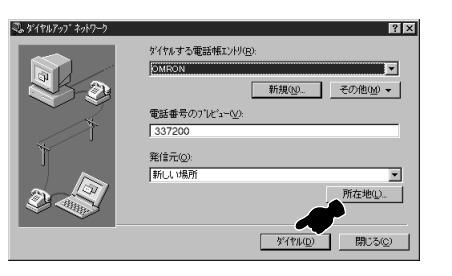

「ユーザ名」と「パスワード を入力してください。(この とき大文字、小文字などを間違えずに入力してください。)入力を確認したら、「OK」をクリックしてください。)入力を確認したら、「OK」をクリックしてください。すると接続先に発信します。

| OMRON への接続             | 売 <b>?×</b>                     |
|------------------------|---------------------------------|
| リモート ネットワーク<br>力してください | ドメインルこアウセスできるユーザー名とバスワードを入<br>。 |
| ユーザー名(山):              | abode                           |
| /እ°スワート℃ <u>₽</u> ):   | *0606088                        |
| КУНУ( <u>D</u> ):      |                                 |
|                        | □ パスワードを保存する(S)                 |
|                        | ОК ++уен                        |

接続されましたら、WWWブラウザソフトを起動して ください。URLアドレスを指定したり、ハイパーリンク を使用して、いろいろなホームページにアクセスす ることができます。

#### 留意事項

WWW ブラウザソフトの操作方法は、ソフトの取扱説 明書等をご参照ください。

回線を切断するときは、「コントロールパネル」の中 の「ダイヤルアップモニタ」をダブルクリックし、「切 断」をクリックしてください。

# セットアップをする... Mac OS 8.5以上

# STEP1 パソコンと接続しましょう

#### 留意事項

本手順書の内容は一例です。詳細は、ソフトメーカ、パソコンメーカ、プロバイダ等にお問い合わせください。 接続ソフトはWWW ブラウザソフトと「リモートアクセス」,「TCP/IP」を使用します。「リモートアクセス」はMac OS 8.5 以上に標準装備されています。

添付の Mac PPP は Mac OS 8.5 以上では使用できませんのでインストールしないでください。

1 パソコンとの接続

パソコンの電源をOFFの状態で、パソコンのRS-232Cポートと、本装置のRS-232Cコネクタを付属のRS-232CケーブルとMacintosh変換コネクタで接続した後、パソコンの電源をONしてください。(P7の接続が 終っていることをご確認ください。)

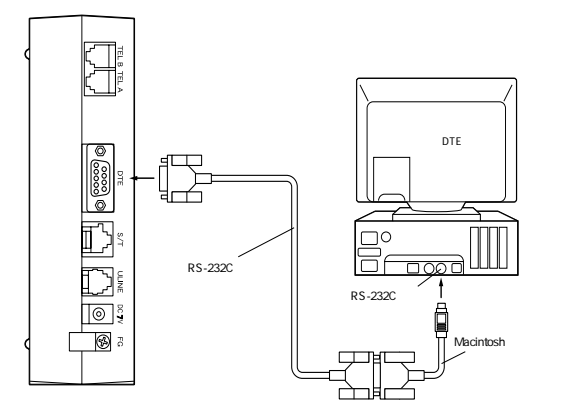

#### 設置

本装置は縦置きも横置きも可能です。 設置されるスペースに応じて、置き方を変えてください。

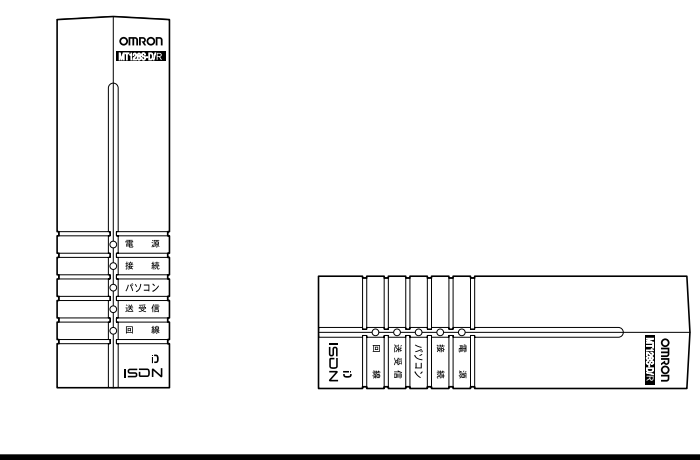

|                | 留意事項              |  |
|----------------|-------------------|--|
| 本体取扱説明書 P17 の「 | 接続時の注意点」もご一読ください。 |  |

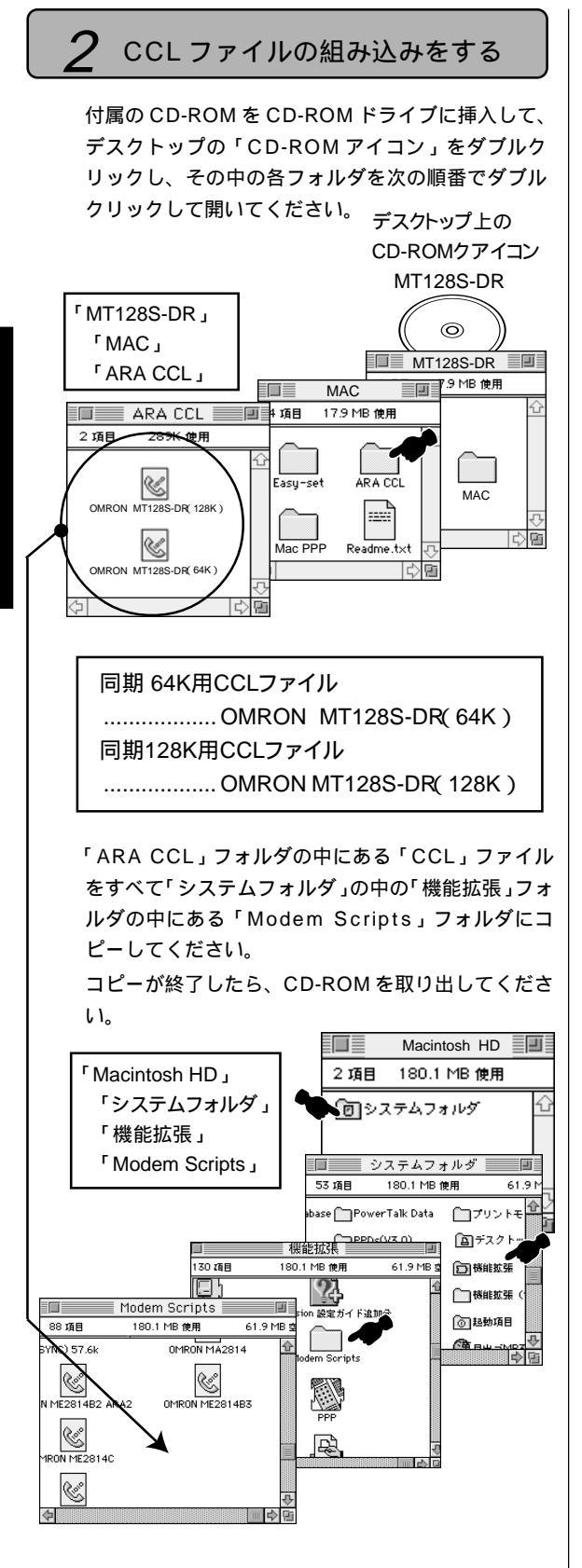

## STEP2 インターネットの接続設定をしましょう

## インターネット接続手順

#### リモートアクセスを設定する

- ・「登録利用者」をチェック
- ・名前、パスワードを入力
   (プロバイダより通知されたユーザ ID, パス ワード)
- ・「パスワード保存」をチェック
- ・電話番号⊂シアクセスポイントの電話番号を入力

|              | リモートアクセス 目                                        |  |  |
|--------------|---------------------------------------------------|--|--|
| ▽ リモートアクセス設定 |                                                   |  |  |
|              | <ul> <li>         ・         ・         ・</li></ul> |  |  |
| 名前:          | OMRON                                             |  |  |
| パスワード:       |                                                   |  |  |
|              | ✔ パスワードを保存                                        |  |  |
| 電話番号:        | 0559-××-×××                                       |  |  |
|              |                                                   |  |  |
|              |                                                   |  |  |
| 0            | オプション」 接続                                         |  |  |

設定が完了しましたら、「オプション」をクリックし てください。

「再ダイアル」タブの各項目を設定し、完了しました ら「接続」タブをクリックしてください。

| オブション<br>「 再ダイアル / 接続 / プロトコル / |              |  |
|---------------------------------|--------------|--|
| 電話をかけ直す:                        | 主番号のみ        |  |
| かけ直し回数:                         | 3 0          |  |
| かけ直し間隔:                         | 1 分おき        |  |
|                                 |              |  |
|                                 |              |  |
|                                 |              |  |
|                                 |              |  |
|                                 | (キャンセル) (OK) |  |

各項目を設定してください。

- 「接続中はメニューバーのアイコンを点滅させる」にチェック
- ・「操作しないまま 10 分間が過ぎたら接続を 切る」にチェック

内には10または15などの数値を入力く ださい。(0は入力しないようにしてください。) 入力完了後「プロトコル」タブをクリックして ください。

| オプション                        |
|------------------------------|
| (再ダイアル) 接続 プロトコル             |
| □ IVCOMete E2337             |
| 接続を通知する:                     |
| ☑ 接続中はメニューバーのアイコンを点滅させる      |
| □ つなぎ続けるために 5 分おきにダイアログを表示する |
| ☑ 操作しないまま 10 分間が過ぎたら接続を切る    |
|                              |
|                              |
| (キャンセル) (OK                  |

各項目を設定してください。

・使用プロトコル:PPP に設定

・「モデム内蔵の誤り訂正と圧縮を使う」

・・・プロバイダから通知された設定

・「TCP ヘッダ圧縮を使う」

・・・プロバイダから通知された設定

設定完了後「OK」をクリックしてください。「リモー トアクセス」画面に戻ります。

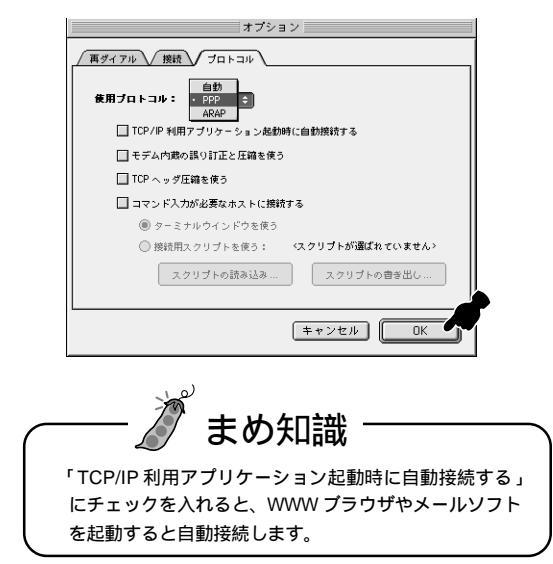

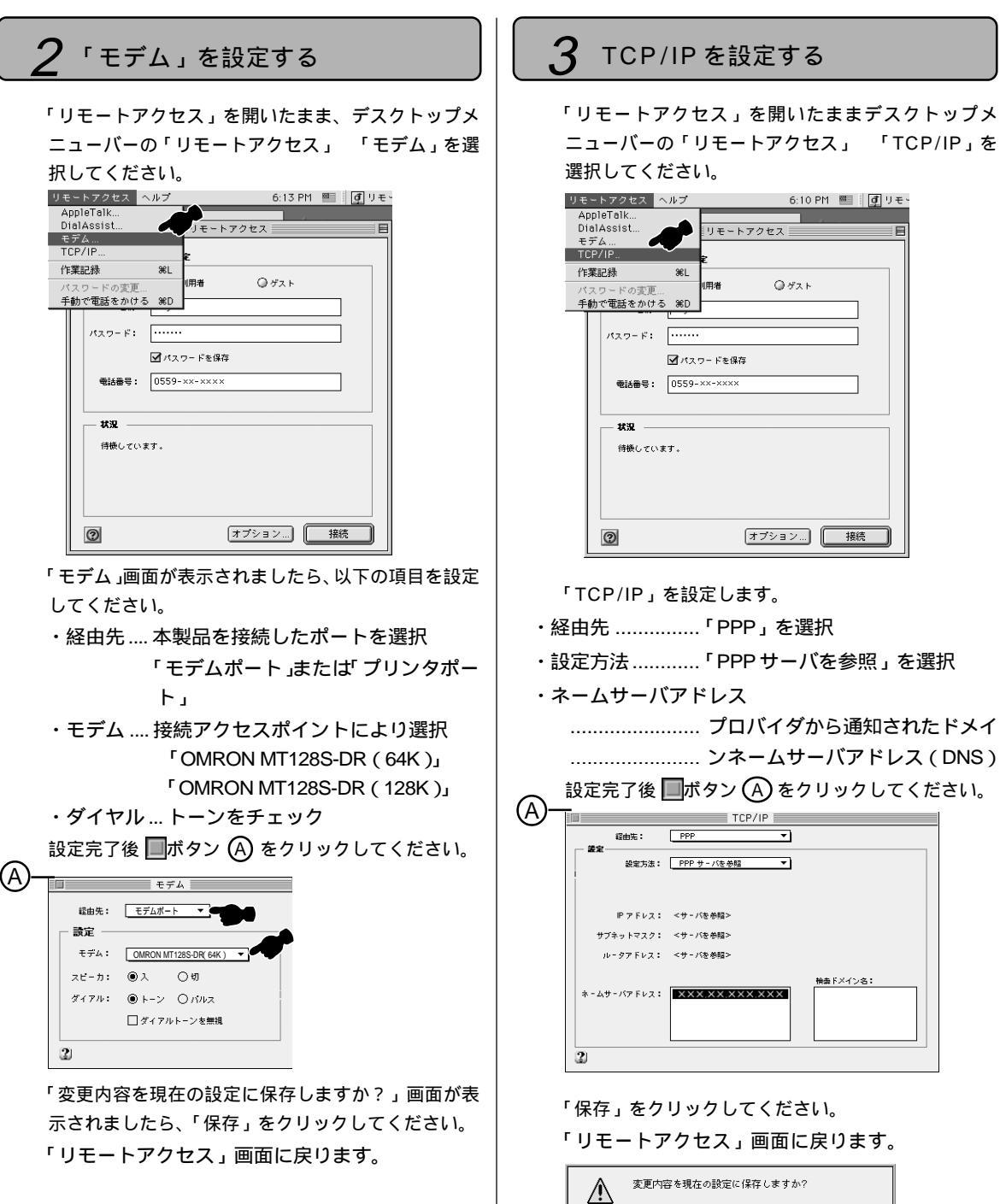

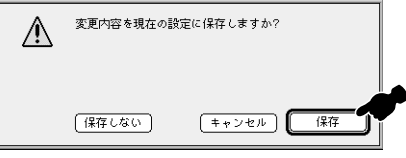

## STEP3 インターネットへ接続しましょう

#### 1 インターネットへ接続する

STEP1 ~ 2までの設定が完了しました。パソコンを再起動 してください。設定内容が有効になります。

> ━━( アップルメニュー ) 「コントロールパネル」 「リモートアクセス」を選択してください。「接続」を クリックすると接続が始まります。

|         | PPP         | E |
|---------|-------------|---|
| ▽ リモートア | クセス設定       |   |
|         | 登録利用者       |   |
| 名前:     | OMRON       |   |
| パスワード:  |             |   |
|         | ☑ パスワードを保存  |   |
| 電話番号:   | 0559-xx-xxx |   |
|         | хт.         |   |
| 0       | オプション) ( 接続 |   |

| 以下のような画面が表示されましたら接続は完了で | Ĉ |
|-------------------------|---|
| す。                      |   |

|                |           | PPP |       | E     |
|----------------|-----------|-----|-------|-------|
| <b>▽</b> リモートア | クセス設定     |     |       |       |
|                | ● 登録利用者   |     | ◎ゲスト  |       |
| 名前:            | OMRON     |     |       |       |
| パスワード:         |           |     |       |       |
|                | 🗹 パスワードを  | 保存  |       |       |
| 電話番号:          | 0559-XX-X | XXX |       |       |
| - 状況           |           |     |       |       |
| 接続中です。         |           |     |       |       |
| 接続先:           | 0.0.0.0   |     |       |       |
| 接続時間:          | 0:00:11   |     | Ē     | ē     |
| 残り時間:          | 無制限       |     | 送信    | 受信    |
| 0              |           | (1) | ブション) | 接続を切る |

WWW ブラウザソフトを起動してください。 URL アドレスを指定したり、ハイパーリンク を使用して、いろいろなホームページにアクセ スすることができます。

| □ オムロン周辺機器                                                                            |                       |
|---------------------------------------------------------------------------------------|-----------------------|
| ● ● ○ ○ ○ ○ ○ ○ ○ ○ ○ ○ ○ ○ ○ ○ ○ ○ ○ ○                                               | e                     |
|                                                                                       |                       |
| ③アップルコンピュータ ③Mac OS ③Power Macintosh ③PowerBook ③iMac                                 |                       |
| contents                                                                              | <u>م</u>              |
| What's New OA Peripheral Equipme                                                      | nt Web                |
| 製品情報<br>オムロン周辺被募に関する情報ページです。                                                          |                       |
| 動作職認情報。                                                                               |                       |
| 2952ロード<br>サービス<br>冬のボーナスであなたの周辺桜器をアップグレードしませんか?                                      |                       |
| FAQ ····································                                              | K <sub>0</sub> → € 7. |
| は00% オレクト<br>通信販売 クリング カスタマサポートセンターからのお<br><年末年齢のテレフェンサービス受付のご<br><年末年齢のテレフェンサービス受付のご | 知らせ<br><u>案内&gt;</u>  |
| マタマリポート                                                                               | <u>***</u>            |
|                                                                                       |                       |

#### 留意事項

インターネットへ接続を行う前にMT128S-D/ Rを「ER信号常時ON」の設定にしてください。 設定方法は、簡単設定ユーティリティを起動し (本体取扱説明書 P58を参照)、「データポート」 「ER信号制御」の中で「常時ONとみなす」

にチェックを入れ、「設定」をクリックして完了 です。

ただし、ER 信号を常時 ON に設定したときは、 まれに、通信を終了した後でも電話回線が継な がったままの状態になり、電話料金が課金され ることがあります。

そのため、通信を終了したときは、必ず MT128S-D/R前面の「接続」ランプが消えて いることを確認してください。 万一、「接続」ラ ンプがついていたときは、 MT128S-D/R の電 源を切/入してください。

「アップルメニュー」 「セレクタ」内、「アップ ルトーク」を不使用に設定してください。

本手順書の内容は一例です。詳細はソフトメー カー、パソコンメーカー、プロバイダ等にお問い 合わせください。

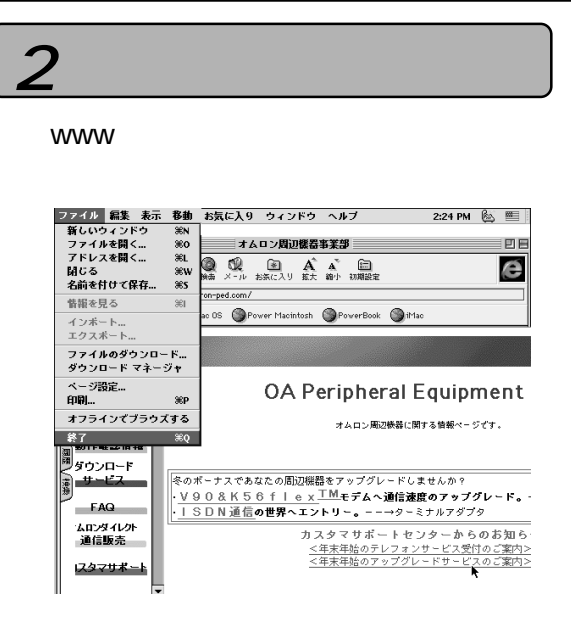

#### アクセスポイントへの接続を終了します。

「リモートアクセス」の画面で「接続を切る」をクリッ クしてください。

|                 | U€~        | ・トアクセス 📃 |          |      |
|-----------------|------------|----------|----------|------|
| ▼ <b>リモート</b> 7 | クセス設定      |          |          |      |
|                 | ● 登録利用者    | ◎ ゲス     | ŀ        |      |
| 名前:             | OMRON      |          |          |      |
| パスワード:          |            |          |          |      |
|                 | ☑ パスワードを1  | 保存       |          |      |
| 電話番号:           | 0559-XX-XX | XXX      |          |      |
|                 |            |          |          |      |
| 状況 ——           |            |          |          |      |
| 接続中です。          |            |          | <u> </u> |      |
| 接続先:            | 0.0.0.0    |          |          |      |
| 接続時間:           | 0:00:11    |          | Ē.       | E I  |
| 残9時間:           | 無制限        |          | 送信       | 受信   |
|                 |            | (        |          |      |
| 0               |            | [オブション   |          | 続を切る |

#### 留意事項

WWW ブラウザソフトを終了しても、アクセス ポイントへの接続は切断されません。必ずコン トロールパネルの「リモートアクセス」を開き 「接続を切る」をクリックして、アクセスポイン トへの接続を切断してください。

インターネットに接続できないときは、「 お困り のときには」を参考に設定をご確認ください。

# **セットアップをする**... Mac OS 7.6以上

# STEP1 パソコンと接続しましょう

留意事項

本手順書の内容は一例です。詳細は、ソフトメーカ、パソコンメーカ、プロバイダ等にお問い合わせください。 接続ソフトは WWW ブラウザソフトと「Open Transport PPP」,「TCP/IP」を使用します。「Open Transport PPP」, 「TCP/IP」は Mac OS 7.6 以上に標準装備されています。

パソコンとの接続

1

パソコンの電源をOFFの状態で、パソコンのRS232-Cポートと、本装置のRS232-Cコネクタを付属のRS232-Cケーブルと Macintosh 変換コネクタで接続した後、パソコンの電源をON してください。(P7の接続が終っ ていることをご確認ください。)

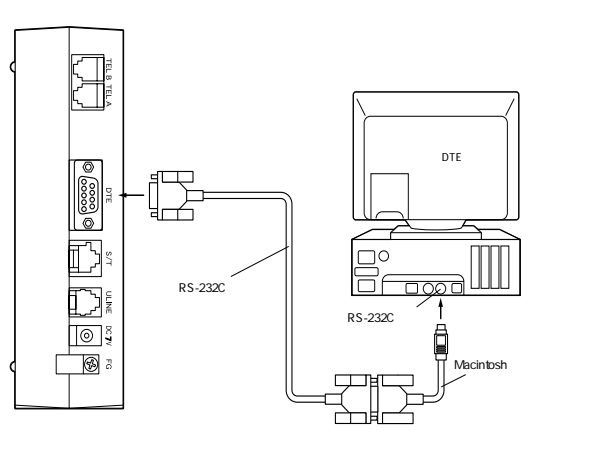

#### 設置

本装置は縦置きも横置きも可能です。 設置されるスペースに応じて、置き方を変えてください。

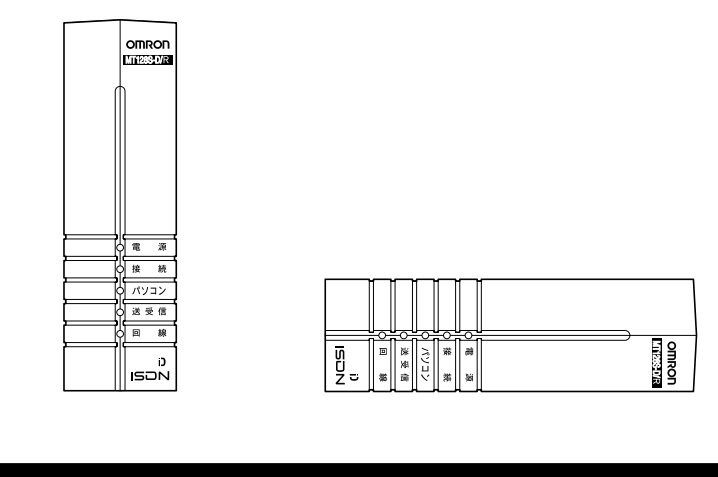

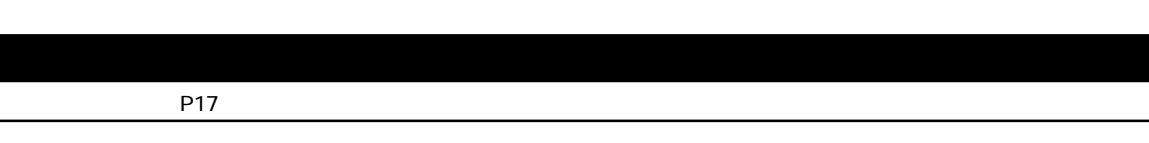

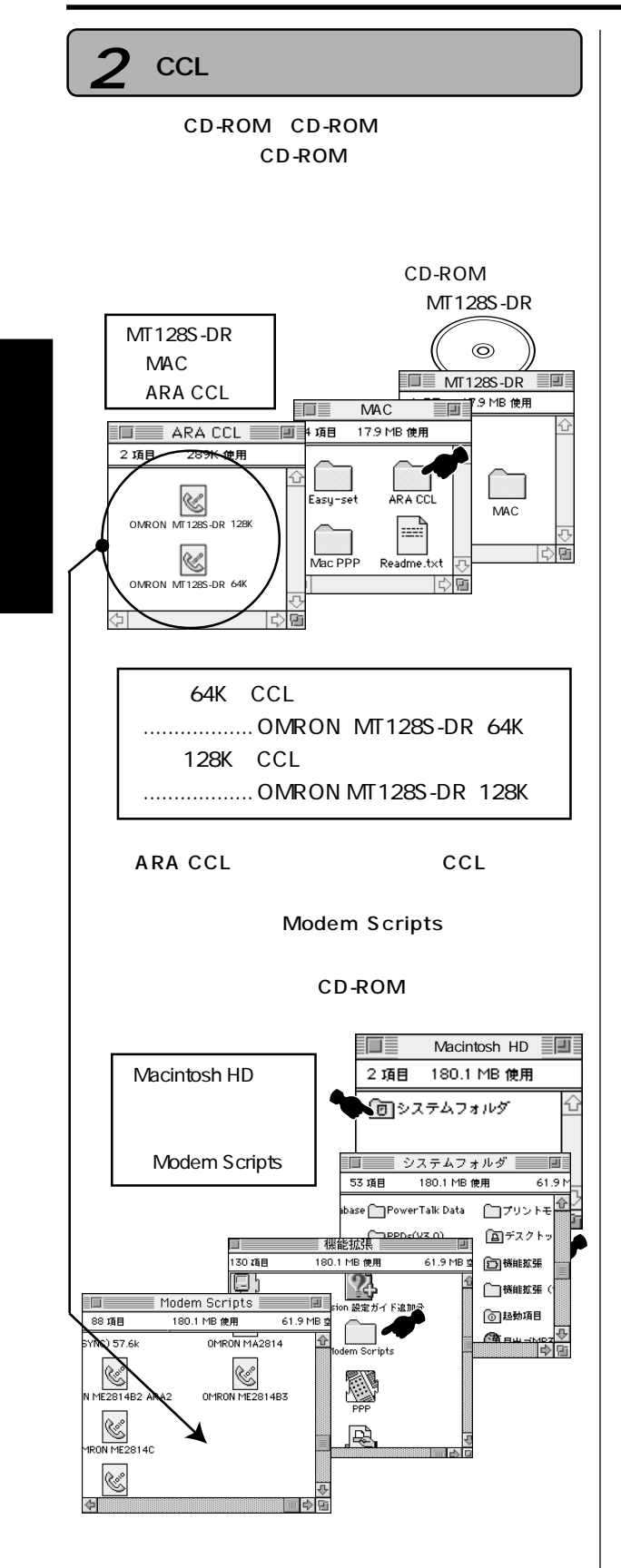

# STEP2 インターネットの接続設定をしましょう

# インターネット接続手順

1 Open Transport PPPを設定する

「PPP を設定する。

「PPP」画面の各項目を設定してください。 ・「登録利用者 をチェック

・ユーザID、パスワードを入力してください

(プロバイダより通知されたアカウント)

・「パスワード保存」をチェック

·電話番号ニシアクセスポイントの電話番号を入力

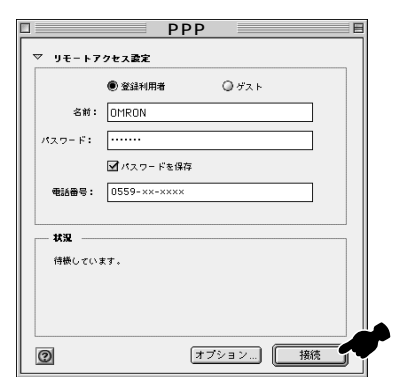

設定が完了したら、「オプション」をクリックしてください。

「オプション」画面が表示されましたら、「再ダイアル」 タブの各項目を設定し、完了したら「接続」タブをク リックしてください。

|                   | /aV          |
|-------------------|--------------|
| 再ダイアル: 主番号だけにかけ直す | •            |
|                   |              |
|                   |              |
|                   |              |
|                   |              |
| 2                 | (キャンセル) (OK) |

「接続」タブが表示されましたら、各項目を設定してく ださい。

- ・「接続の完了をメニューバーのアイコンの点滅で 知らせる」にチェック
- ・「通信のない状況が 10 分間続いたら接続を 解除する」にチェック 内は10または15 などの数値を入力ください。

入力完了後「プロトコル」タブをクリックしてくだ さい。

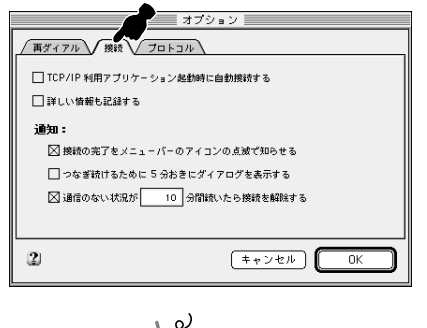

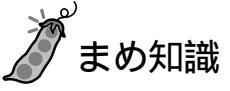

「TCP/IP利用アプリケーション起動時に自動接続する」にチェックを入れると、WWW ブラウザやメール ソフトを起動すると自動接続します。

「プロトコル」タブが表示されましたら、各項目を設定 してください。

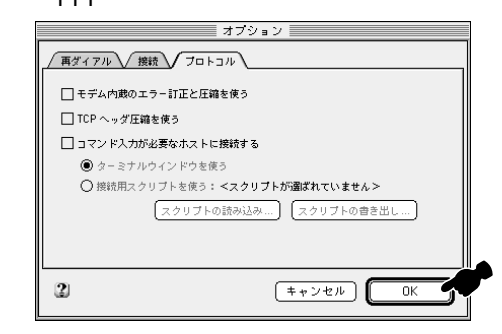

#### 「モデム」を設定する

「PPP」画面を開いたまま、デスクトップメニューバー の「PPP」「モデム」を選択してください。

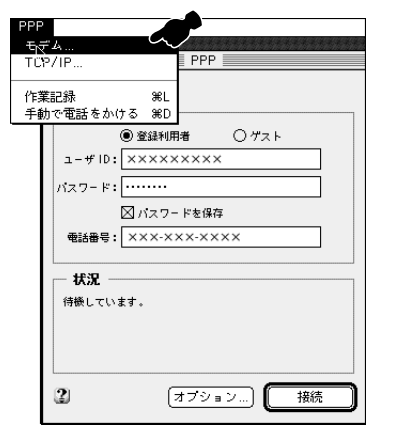

「モデム」画面が表示されましたら、以下の項目を設 定してください。

・経由先 …… 本製品を接続したポートを選択 「モデムポート」またば プリンタポー ト」 ・モデム … 接続アクセスポイントにより選択

「OMRON MT128S-DR( 64K )」または 「OMRON MT128S-DR( 128K )」

・ダイヤル..「トーン」をチェック

設定完了後 ■ボタン (A) をクリックしてくださ い。

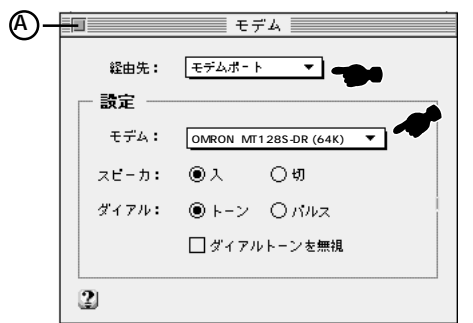

「変更内容を現在の設定に保存しますか?」と表示されますので「保存」をクリックしてください。 「PPP」画面に戻ります。

- 3 TCP/IPを設定する
  - 「PPP」を開いたままデスクトップメニューバーの 「PPP」「TCP/IP」を選択してください。

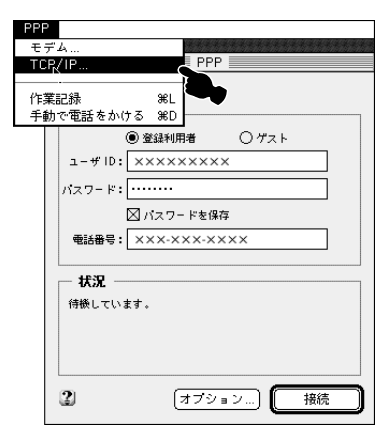

「TCP/IP」を設定します。

- ・経由先 ......「 PPP 」を選択
- ・設定方法 .....「PPPサーバを参照」を選択
- ・ネームサーバアドレス
  - ......プロバイダから通知されたドメイ ンネームサーバアドレス(DNS)

設定完了後 IIボタン (A) をクリックしてくださ い。

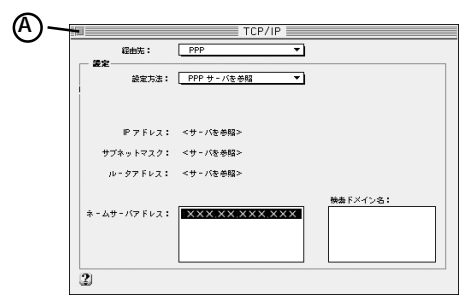

「変更内容を現在の設定に保存しますか?」画面が表示されましたら、「保存」をクリックしてください。 「PPP」画面に戻ります。

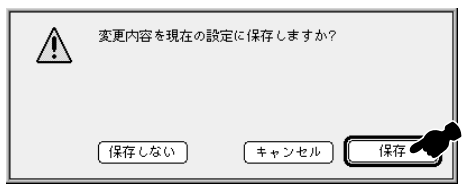

M A C 編

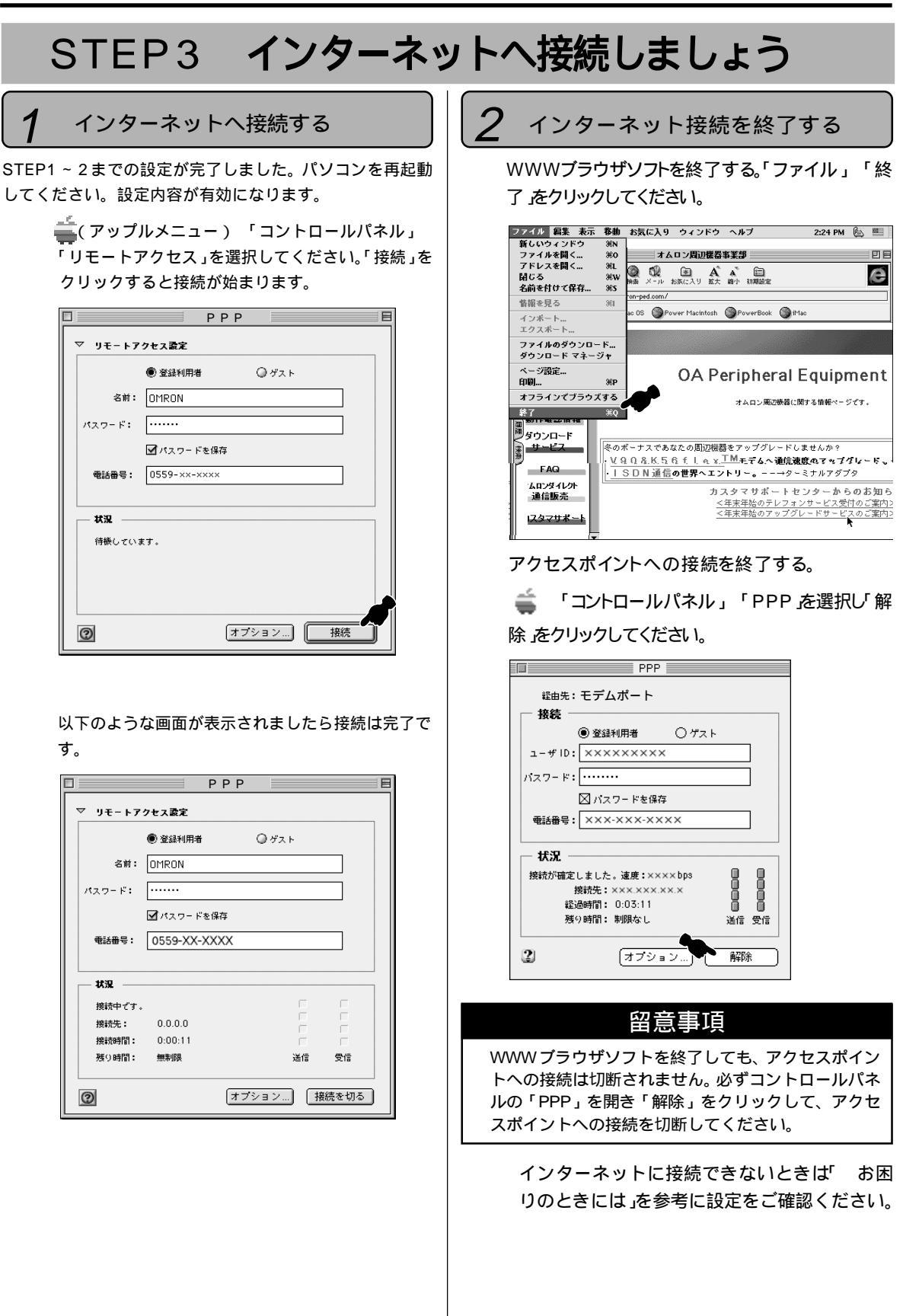

# **セットアップをする**... Mac OS 7.5以上

接続ソフトは漢字Talkのバージョンにより異なります。

「TCP/IP」......... 漢字Talk7.5.2以上に標準装備されています。

「Mac TCP」…… 漢字Talk7.5以上に標準装備されています。

「Free PPP」……フリーウェアです。お客様の方で準備してください。

「Mac PPP」...... 添付CD-ROMに入っています。(Config PPP)

|                  | 漢字 Talk7.5.2 以上  | 漢字 Talk7.5 以上     |
|------------------|------------------|-------------------|
| TCP/IP<br>ソフトウェア | TCP/IP<br>➡ 手順 1 | Mac TCP<br>● 手順 2 |
| PPP<br>モジュール     | Free PPP<br>または  | ▶手順 3+5           |
|                  | Mac PPP          | ▶ 手順 4+0          |

Free PPP**をご使用の方は** 

手順1または2 ➡ 手順3 ➡手順5

Mac PPP**をご使用の方は** 

手順1または2 → 手順4 →手順6と進んでください。

#### 留意事項

本手順書の内容は一例です。詳細は、ソフトメーカ、パソコンメーカ、プロバイダ等にお問い合わせください。

# STEP1 パソコンと接続しましょう

#### 1 パソコンとの接続

パソコンの電源をOFFの状態で、パソコンのRS-232Cポートと、本装置のRS-232Cコネクタを付属のRS-232CケーブルとMacintosh変換コネクタで接続した後、パソコンの電源をONしてください。(P7の接続が 終っていることをご確認ください。)

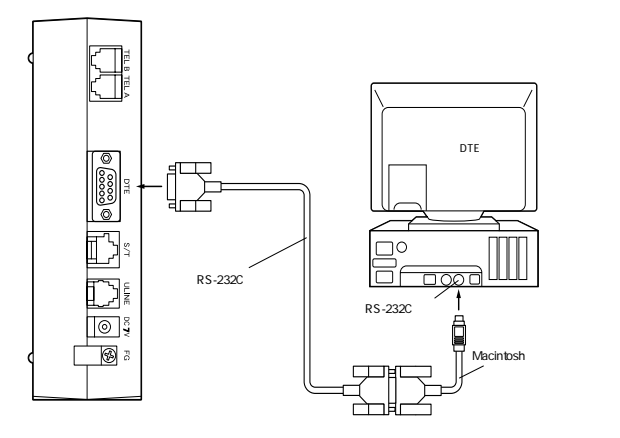

#### 設置

本装置は縦置きも横置きも可能です。 設置されるスペースに応じて、置き方を変えてください。

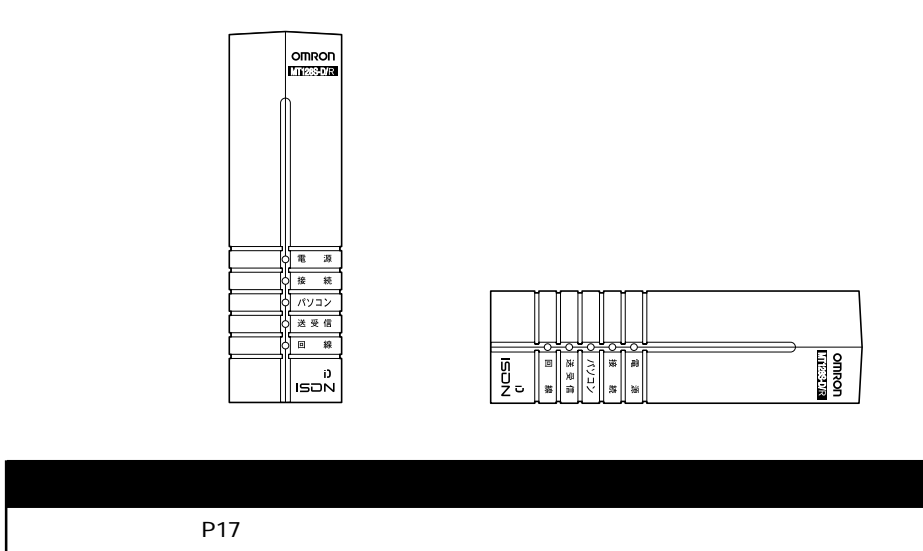

# STEP2 インターネットの接続設定をしましょう

## インターネット接続手順

#### TCP/IPを設定する

パソコンを起動してください。

次に、 **、** のプルダウンメニューから「コントロールパ ネル」「TCP/IP」を選択してください。「TCP/IP」 画面が表示されましたら、以下の項目を設定してくだ さい。

- ・経由先 …… お使いになるPPPモジュールに よって選択。「Free PPP」または 「Mac PPP」
- ・設定方法…、「PPPサーバを参照 を選択
- ・ネームサーバアドレス
- ...... プロバイダから通知されたドメイ ンネームサーバアドレス( DNS )

|       | <b>経由先:</b>         | FreePPP              | - |          |
|-------|---------------------|----------------------|---|----------|
| 一設正   | 設定方法:               | PPP サーバを参照           | • |          |
|       | IP アドレス:            | <サーバを参照>             |   |          |
| サブ:   | ネットマスク:<br>- タアドレス: | <サーバを参照><br><サーバを参照> |   |          |
| ネームサ・ | -パアドレス:             | 111.111.111.111      |   | 検索ドメイン名: |
|       |                     |                      |   |          |

設定完了後 Kタン(A)をクリックしてください。

「変更内容を現在の設定に保存しますか?」画面が表示されたら、「保存 をクリックしてください。

#### Mac TCPを設定する

パソコンを起動してください。

次に、 🍯 のプルダウンメニューから「コントロールパ ネル 」 「 Mac TCP」を選択してください。「 Mac TCP」画面が表示されましたら、「 PPP」を選択し、 「 詳しく… をクリックしてください。

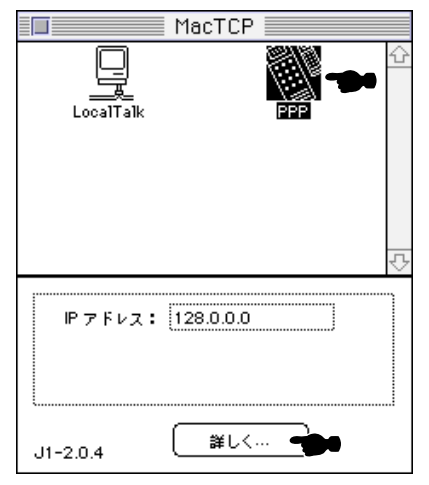

「Mac TCP を設定する。

・アドレス取得 「サーバからを選択

・ドメインネームサーバ情報

ドメイン=プロバイダから通知されたドメインネーム サーバアドレス(DNS)

IPアドレス = プロバイダから通知されたIPアドレス

優先=チェックを入れてください。

設定完了後「OK」をクリックしてください。

| アドレス取得:            | IP アドレス:                           |
|--------------------|------------------------------------|
| ○マニュアルで            | クラス: <u>C</u> アドレス:128.0.0.0       |
| ● サーバから            | サブネットマスク:255.255.255.0             |
| ○ダイナミックに           |                                    |
|                    | ネット   サブネット   ノード<br>ビット: 16 8 8   |
|                    | ネット: Sates ロック                     |
| ルーティング情報:          | サブネット: 0 ロック                       |
| ゲートウェイアドレス:        |                                    |
|                    | ドメイン・ネーム・サーハ情報:<br>ドメイン IP アドレス 優先 |
|                    | xxyyzz.or.jp xxx.256.256.256 •     |
| <u>рок</u> (++учи) |                                    |

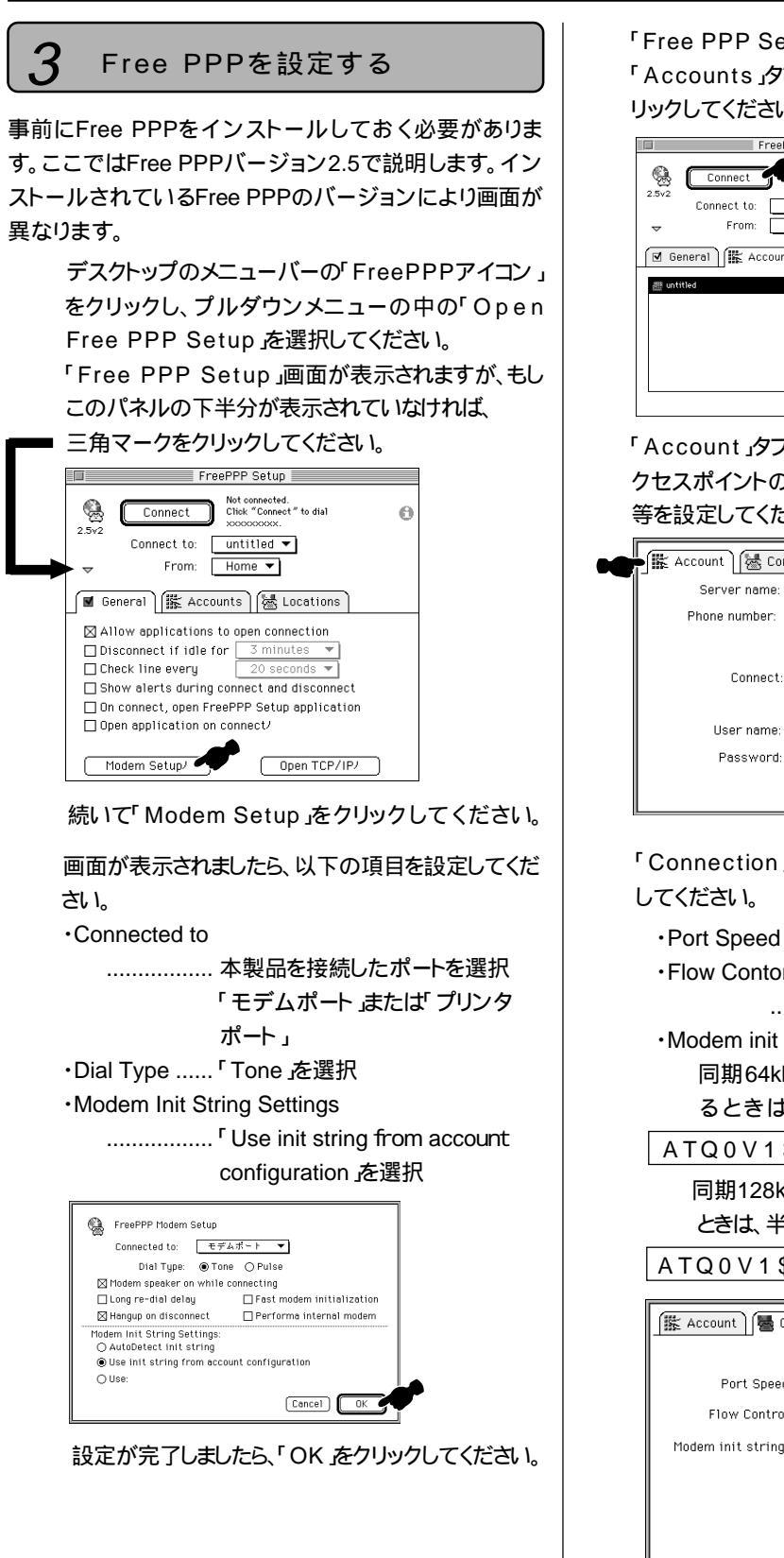

「Free PPP Setup」画面に戻りましたら、 「Accounts」タブをクリックし、続いて「NEW... をク リックしてください。

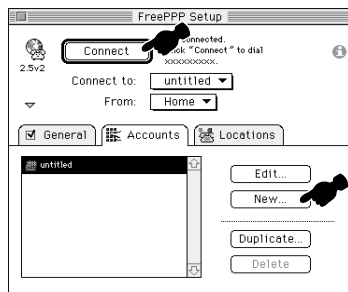

「Account」タブをクリックして、サーバーの名前、ア クセスポイントの電話番号、ユーザー名、パスワード 等を設定してください。

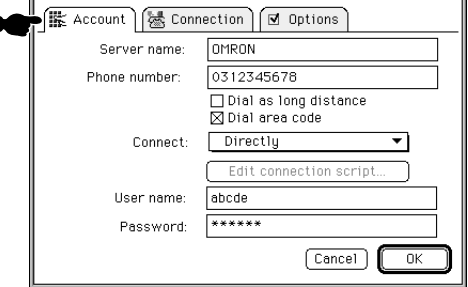

「Connection」タブをクリックし、以下の項目を設定

| ・Port Speedパソコンの端末速度を選択 |
|-------------------------|
| Flow Contorol           |
| 「CTS & RTS( DTR )」を選択   |
| •••••                   |

Modem init string

同期64kbpsのアクセスポイントへ接続す るときは、半角文字で、

ATQ0V1\$N9=10%A2=5&DO

同期128kbpsのアクセスポイントへ接続する ときは、半角文字で、

ATQ0V1\$N9=10%A2=6&DO

| Port Spood:        | 115200 bps 💌      |
|--------------------|-------------------|
| Fuit Speed.        | 113200 803 1      |
| Flow Control:      | CTS & RTS (DT 🔻   |
| Modem init string: | ATE1Q0V1X%A2=5&D0 |
|                    |                   |
|                    |                   |
|                    |                   |

「OK」をクリックしてください。設定が完了しました。

#### Mac PPPを設定する

「Mac PPP」インストールする。

- -1 付属のCD-ROMをCD-ROMドライブに挿入し、 「CD-ROMアイコン」をダブルクリックし、その中の 「Mac PPP」フォルダをデスクトップにコピーしてくだ さい。
- -2「Mac PPP」フォルダの中の「Config PPP」を 「Macintosh HD」の「システムフォルダ」の中の「コ ントロールパネル」にコピーしてください。
- -3「Mac PPP」フォルダの中の「PPP」を「システム フォルダ」の中の「機能拡張」にコピーしてください。
- -4 コピーが終了したらデスクトップにある「Mac PPP」 フォルダは「ゴミ箱」に捨てて、「ゴミ箱」を空にしてく ださい。また、使用したCD-ROMは取り出してください。
- -5 パソコンを再起動してください。

設定が有効になります。

- ポート名には本製品を接続したポートを選択。 ......「モデムポート」または「プリンタポート」

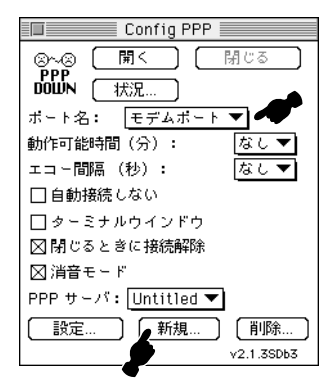

「新規…」をクリックしてください。 「PPPサーバ名:」ヘプロバイダ名等の任意の名前 を入力し、「OK」をクリックしてください。

| OMRON          |
|----------------|
|                |
| (キャンセル) 🛛 OK 🛶 |
|                |
|                |

「Config PPP」画面に戻りましたら、次に「設定」を クリックしてください。

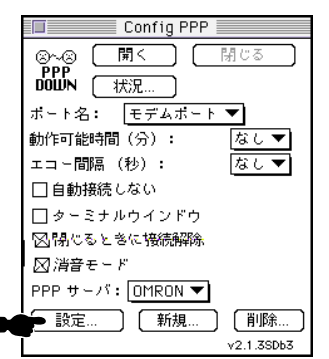

設定画面が表示されましたら、以下の項目を設定し てください。

・ポート速度 パソコンの端末速度を選択

・フロー制御 「CTS&RTS(DTR)」を選択

・トーン を選択

・電話番号 …アクセスポイントの電話番号を入力

#### ・モデムの初期値

同期64kbpsのアクセスポイントへ接続するときは、半角文字で、

ATQ0V1\$N9=10%A2=5&DO

同期128k bpsのアクセスポイントへ接続するときは、半角文字で、

ATQ0V1\$N9=10%A2=6&DO

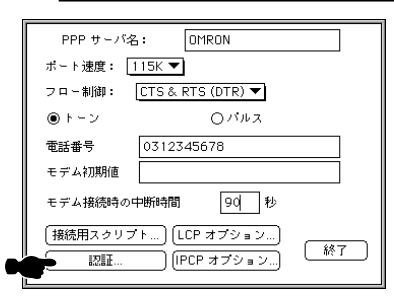

設定が完了しましたら、「認証... をクリックしてください。

次に「Auth ID」と「パスワード」を入力してください。

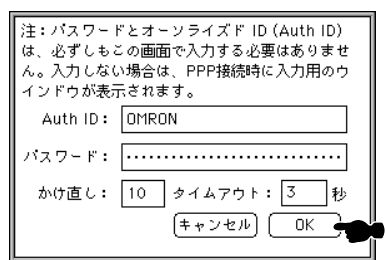

<sup>「</sup>OK」「終了」の順にクリックしてください。 設定が完了しました。

# STEP3 インターネットへ接続しましょう

#### Free PPPを使って インターネットへ接続する

デスクトップのメニューバーの「FreePPPアイコン」 をクリックし、プルダウンメニューの中の「Open Free PPP Setup を選択してください。

「Free PPP Setup」画面が表示されましたら、 「Connect to」に接続先を指定し、「Connect」を クリックしてください。プロバイダへ接続します。

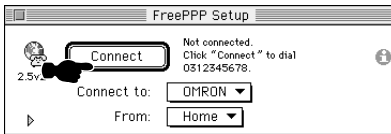

接続されましたら、WWWブラウザソフトを起動してく ださい。

操作方法はブラウザソフトの取扱説明書等をご参照 ください。URLアドレスを指定したり、ハイパーリンク を使用して、いろいろなホームページにアクセスする ことができます。

接続を終了するときは、「Free PPP Setup」画面の中の「Disconnect」をクリックしてください。

|       | Fr          | reePPP Setup                                             |   |
|-------|-------------|----------------------------------------------------------|---|
|       | Disconnect  | Not connected.<br>Click "Connect" to dial<br>0312345678. | 6 |
| 2.012 | Connect to: | OMRON 🔻                                                  |   |
| ⊳     | From:       | Home 🔻                                                   |   |

WWWブラウザソフトを終了する。「ファイル」「終 了 をクリックしてください。

#### 留意事項

インターネットへ接続を行う前にMT128S-D/Rを「ER 信号常時ON」の設定にしてください。設定方法は、簡 単設定ユーティリティを起動し、「データポート」 「ER信号制御」の中で「常時ONとみなす」にチェック を入れ、「設定」をクリックして完了です。 ただし、ER信号を常時ONに設定したときは、まれに、 通信を終了した後でも電話回線が継ながったままの状 態になり、電話料金が課金されることがあります。 そのため、通信を終了したときは、必ず MT128S-D/R 前面の接続ランプが消えていることを確認してくださ い。万一、接続ランプがついていたときは、MT128S-D/Rの電源を切/入してください。 「アップルメニュー」「セレクタ」内、アップルトー ク不使用にチェックを入れてください。 本手順書の内容は一例です。詳細はソフトメーカ、 パソコンメーカ、プロバイダ等にお問い合わせくだ さい。

\*インターネットに接続できないときは「 お困りの ときは」を参考に設定をご確認ください。 Mac PPPを使って インターネットへ接続する

● のプルダウンメニューから「コントロールパネル」 の中の「Config PPP」を選択してください。 「PPPサーバ」の接続を指定してください。

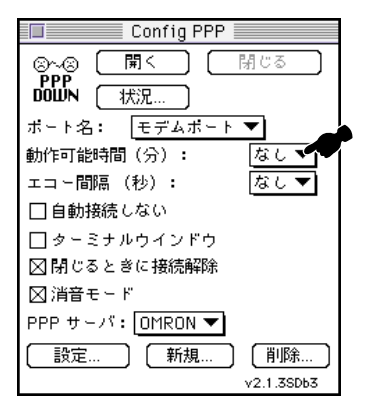

「 開く をクリックしてください。 プロバイダへ接続します。

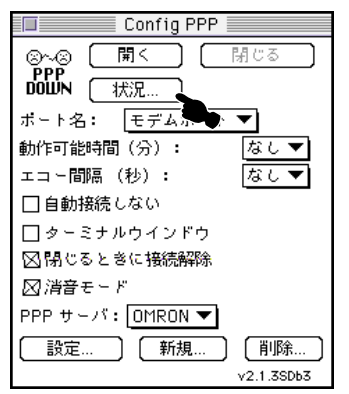

接続されましたら、WWWプラウザソフトを起動してく ださい。

操作方法はブラウザソフトの取扱説明書等をご参照 ください。URLアドレスを指定したり、ハイパーリンク を使用していろいろなホームページにアクセスする ことができます。

| Config PPP                    |
|-------------------------------|
| ⊗~⊗ 聞く 閉じる<br>PPP<br>DOWN 状況… |
| ポート名: モデムポート ▼                |
| 動作可能時間(分): なし ▼               |
| エコー間隔(秒): なし▼                 |
| □ 自動接続しない                     |
| □ ターミナルウインドウ                  |
| ⊠ 閉じるときに接続解除                  |
| ⊠ 消音モード                       |
| PPPサーバ: OMRON ▼               |
|                               |

WWWブラウザソフトを終了する。「ファイル」「終 了」をクリックしてください。

#### 留意事項

インターネットへ接続を行う前にMT128S-D/Rを「ER 信号常時ON」の設定にしてください。設定方法は、簡 単設定ユーティリティを起動し、「データポート」 「ER信号制御」の中で「常時ONとみなす」にチェッ クを入れ、「設定」をクリックして完了です。

ただし、ER信号を常時ONに設定したときは、まれに、 通信を終了した後でも電話回線が継ながったままの状 態になり、電話料金が課金されることがあります。

そのため、通信を終了したときは、必ず MT128S-D/R 前面の接続ランプが消えていることを確認してください。

万一、接続ランプがついていたときは、MT128S-D/R の電源を切 / 入してください。

「アップルメニュー」「セレクタ」内、アップルトー ク不使用にチェックを入れてください。

本手順書の内容は一例です。詳細はソフトメーカ、 パソコンメーカ、プロバイダ等にお問い合わせくだ さい。

\*インターネットに接続できないときは「 お困りの ときは」を参考に設定をご確認ください。

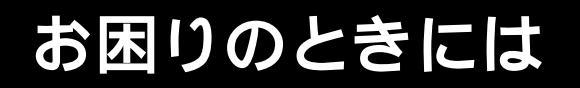

チェック表による確認

#### Windows

インターネットへ接続できないまたは、接続後の トラブルが発生したときは、このチェック表を利 用して、設定を確認してください。

チェック アクセスポイントの電話番号を誤って入力してい

#### ┓ ませんか?

チェッ

利用するアクセスポイントが、電話回線用、アナログ、モ デム用 )の場合は通信できません。もう一度、アクセスポ イントが同期64kbps、または同期128kbpsであるかを、 ご確認ください。また、アクセスポイントが複数ある場合 は、他のアクセスポイントの電話番号に変更して接続で きるかを確認してください。

| 7 | ጵ' イヤルアップ ネットワーク                                                                        |
|---|-----------------------------------------------------------------------------------------|
| ] | エラー630:コンピュータは、モデムからの応答を受信しません。<br>モデムが正しく装着されているか確認し、必要であればモデムの<br>電源を一度切って、入れ直してください。 |
|   |                                                                                         |

詳細情報が開けますか?

設定したモデム設定ファイル(INFファイル)とパソコン に接続したMT128S-D/Rが正常に動作するかどうか を確認します。

- 1 J スタート をクリックして、「設定」の中から「コントロー ルパネル」の「モデム」アイコンをダブルクリックしてく ださい。
- 2 ) モデムのプロパティ」の「検出結果」タブをクリックし て開いてください。

「MT128S-D/R」が表示されているポートのアイコ ンをクリックし、「詳細情報 をクリックしてください。 パソコンとMT128S-D/Rの交信が始まるとともに、 「お待ちください」というメッセージが表示され、交信が 完了すると「詳細情報」が開きます。

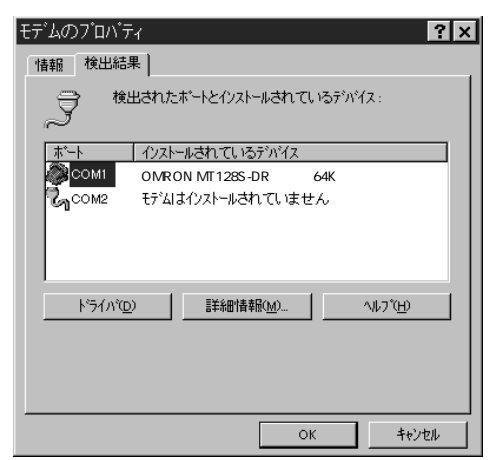

3 J 詳細情報」にMT128S-D/Rを確認できたら接続 は完了です。「OK」をクリックし、デスクトップ画面に 戻ってください。(ERRORが返るコマンドがあります が、異常ではありません。)

| 副神都""                   |                   |
|-------------------------|-------------------|
| _ポートの情報 _               |                   |
| ポート:                    | COM1              |
| 割り込み:                   | 4                 |
| アドレス:                   | 3F8               |
| UART:                   | NS 16550AN        |
| 最高速度:                   | 115K ボー           |
| <u>  コマンド</u><br>  ATTI | 応答  ▲             |
| 識別子 :<br>コマンド           | UNIMODEM00000000  |
| 1112                    | OK                |
| ATB                     | REV 1900          |
| ATI4                    | 0007040E20406400E |
| ATI4                    | r103111111010000  |
| ATI4                    | r3000111010000000 |
|                         |                   |
|                         | OK.               |

詳細情報が開けない場合は下記の内容を確認し てください。

通信ポート(COMポート)が有効になっていますか? 「コントロールパネル」「システム」「デバイスマネー ジャ」タブをクリックしてください。通信ポート、COM欄に (シマーク、?マーク、!!マークがついていないか確 認してください。

通信ポート(COMポート)はパソコン内蔵モデムと同 じポートを使用していませんか?また、接続は間違ってい ませんか?

- ・内蔵モデムと同じポートを使用している場合、他の ポートにドライバをインストールしてみてください。
- ・COMポートが複数ある場合、再度ケーブルの接続 ポートが正しいか確認してみてください。

シリアルスピードを変更してみる。

「コントロールパネル」「モデム」「MT128S-D/R」 を選択し、プロパティをクリックしてください。「情報」また ば 全般」タブにあります最高速度を下げて試してくださ い。

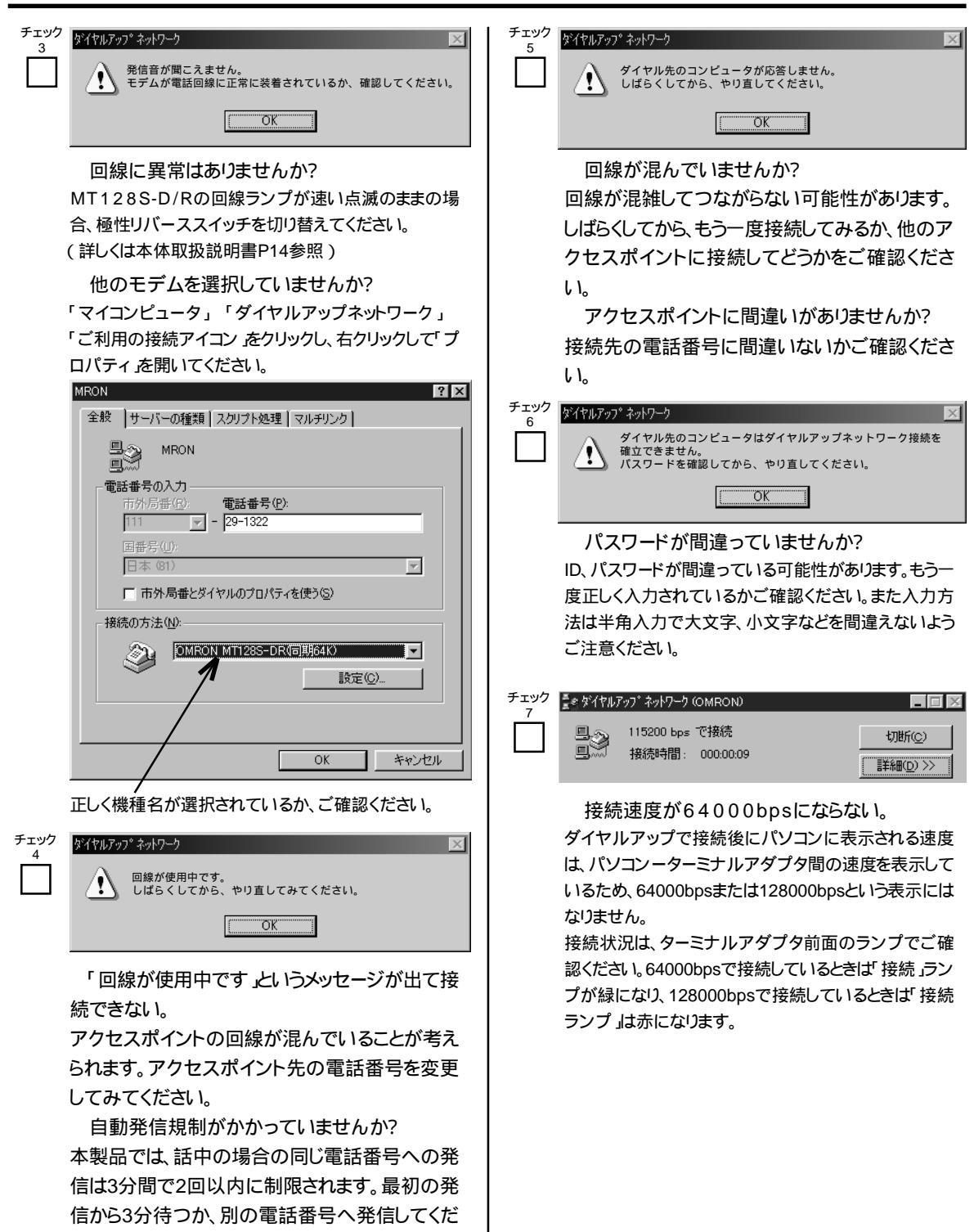

| <ul> <li><sup>チェック</sup>「サーバーの種類で指定された互換性のあるネットワークプロトコルを処理できませんでした。コントロールパネルでネットワーク設定を調べてから接続し直してみてください。というメッセージが出て接続できない。</li> <li>「マイコンピュータ」「ダイヤルアップネットワーク」「接続するプロバイダのアイコン」をクリックし、「ファイル」「プロパティをクリックします。</li> <li>「サーバーの種類」タブをクリックし、「使用できるネットワークプロトコル」ば「TCP/IP」だけがチェックされていますか?</li> <li>NEC98シリーズでCOM1ポートをご利用の方は以下をご覧ください。PC98シリーズのときは、Windows95のCOM1ポートドライバの仕様により、最高速度を38400以上に設定すると接続できないことがあります。最高速度を下げて使用してください。</li> <li>(変更方法)</li> <li>「マイコンピュータ」「ダイヤルアップネットワーク」「接続するプロバイダのアイコン」をクリックし、「ファイル」「プロパティをクリックします。</li> <li>「設定 たりリックし、表示されたプロパティ画面の最高速度を下げます。</li> <li>例えば 115200 19200へまた、これらに関する情報を以下より入手できます。</li> <li>http://www.microsoft.com/japan/win95/modules/pc98.htm(99.4.23現在)</li> </ul> | <ul> <li>チェック ターミナルモードでプロバイダへ接続ができます         <ul> <li>かれ、通信テスト )</li></ul></li></ul> |
|----------------------------------------------------------------------------------------------------|--------------------------------------------------------------------------------------|
| <ul> <li>デェック ブラウザを開いたときに</li> <li>「~が見つかりません」http://~/が見つかりません」などのメッセージが表示される。</li> <li>TCP/IPの設定が間違っていないか、確認してください。(本冊子P27を参照)</li> <li>受信バッファを低くしてみる。</li> <li>「コントロールパネル」「モデム」「MT128S-D/R」を選択し、プロパティをクリックしてください。</li> <li>「接続」タブにある「ポートの設定」の受信バッファを下げて試してみてください。</li> </ul>                                                                                                    |                                                                                      |
| チェック 再接続、再起動してください。<br>10<br>MT128S-D/Rとパソコンの電源をOFFし、RS-232C<br>ケーブル、ISDN回線を抜いてください。再度接続後、最<br>後にパソコンの電源を入れてください。                                                                                                    |                                                                                      |
| <ul> <li>チェック 設定を工場設定値に戻してください。</li> <li>11 簡単設定ユーティリティを使用して、初期化します。(詳しくは、取扱説明書P67参照)</li> <li>または、設定スイッチを使用して初期化をします。(詳しくは、取扱説明書P15参照)</li> </ul>                                                                                                    |                                                                                      |
|                                                                                                    |                                                                                      |

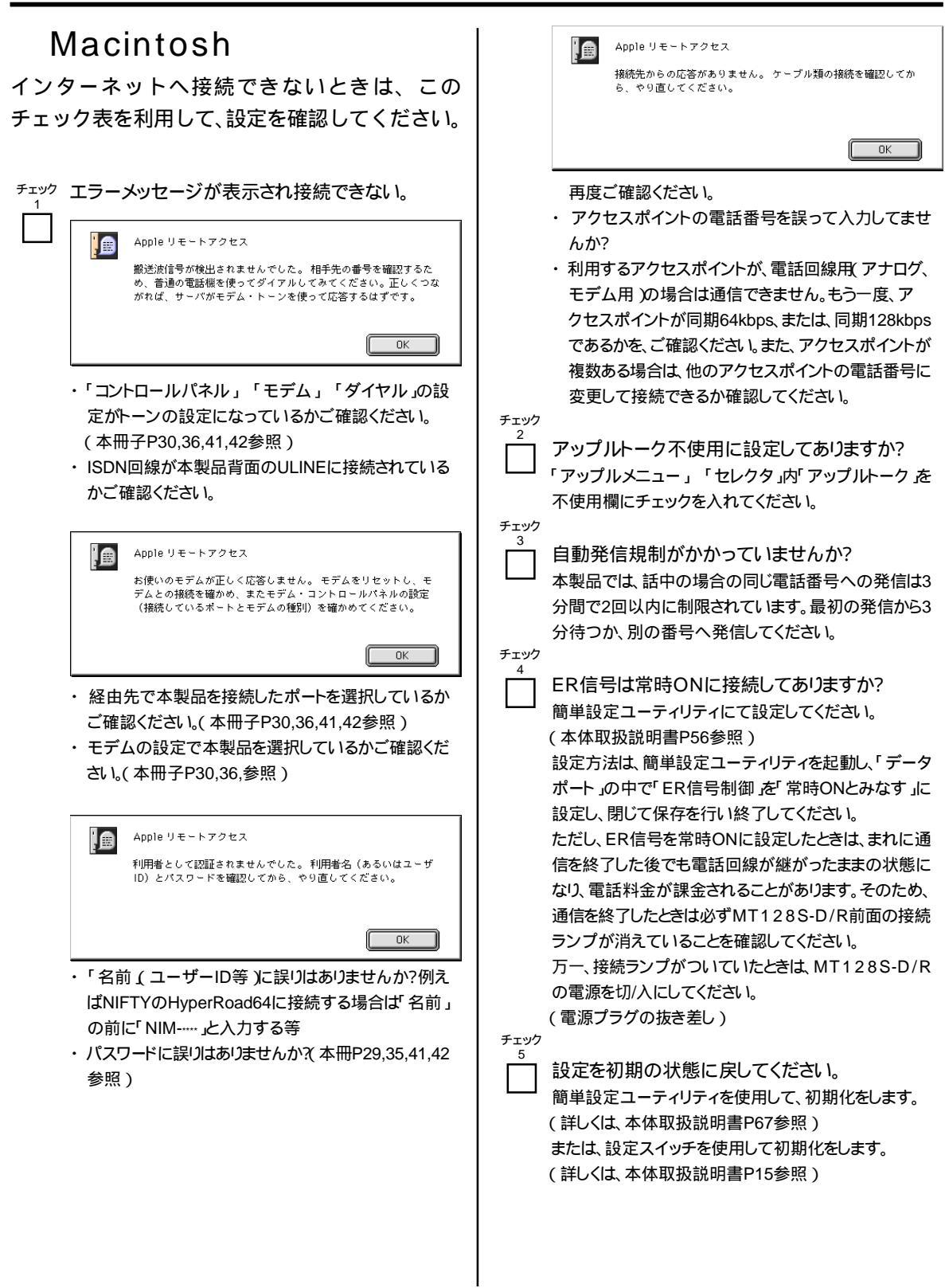

- <sup>チェック</sup> ターミナルモードでプロバイダへ接続できます
  - ] か?(通信テスト)
    - CONNECTまたはLOG INの表示がでますか?
    - ・簡単設定ユーティリティのターミナルモードを使用してください。

 チェック「DNS項目にありません」や「このサーバーは見
 つかりません」などのエラーメッセージが表示される。
 ドメインネームサーバー(DNS)のIPアドレスやドメイン 名の設定が間違っていないか、確認してください。

チェックオンラインサインアップで接続できない場合
 パソコン(OS)にインストールされているオンラインサインアップまたはプロバイダの無償CD-ROM等からのサインアップはISDN回線で接続できない場合があります。一度プロバイダに、サインアップ用のアクセスポイントがISDN回線接続に対応しているかご確認ください。なお、この手順書ではプロバイダ加入済でのご説明となっております。ご了承ください。

# お困りのときには

ドライバの削除方法

#### Windows

#### 「モデム設定ファイル」の削除

か「スタート」メニューの中の「設定」から「コントロー ルパネル」をクリックしてください。

2<sup>7</sup>システム」をダブルクリックして、その中の「デバ イスマネージャー」タブをクリックしてください。

3「モデム」の下の「OMRON MT128S-DR (同期 64K)」を選び「削除」をクリックしてください。

表示がない場合は4)に進んでください。

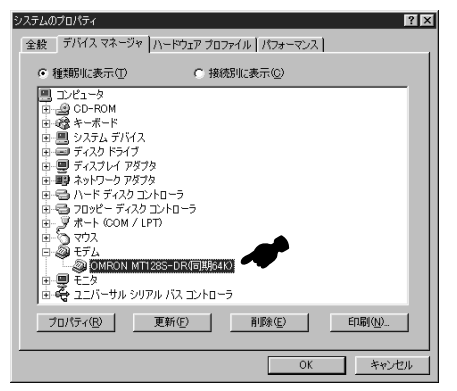

④ スタート」メニューの中の「検索」の「ファイルや フォルダ」をクリックしてください。検索画面が表示 されます。

5「名前と場所」タブをクリックし、

「名前」欄は以下のように入力してください。

#### ¥WINDOWS¥INF

半角大文字にて入力してください。

「含まれる文字列」欄は以下のように入力してくだ さい。

MT 128 S - D R

半角大文字にて入力してください。

「探す場所」欄は以下のように設定してください。 (C:)

(ここでは、C:¥を例にしていますが、お客様に よってドライブ名が違う場合があります。最初に確 認していただいたWindows98の入っているドラ イプ名にしてください。)

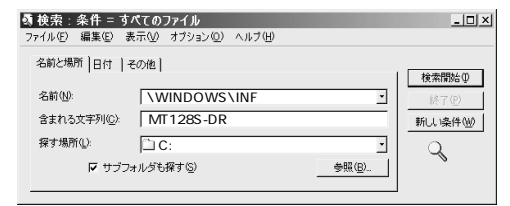

「サブフォルダも探す」をチェックしてください。

**6**「検索開始」をクリックしてください。

- の検索して表示されたファイルは念のためフロッピー ディスクにパックアップをとって頂いた上で削除を 行ってください。
- (ファイル名をクリックし「ファイル(F)」を選び「削除」にて削除できます。)削除が終わったら「ファイル(F)」を選び、「閉じる」をクリックし、検索の画面を閉じてください。

8「ごみ箱」をダブルクリックします。

- 「ファイル」をクリックし「ごみ箱を空にする」を選 び、削除したファイルをごみ箱からも削除してくださ い。
- 9以上の操作終了後、本製品に付属のインターネット操 作手順をご覧頂き「モデム設定ファイル」を再インス トールしてください。

#### Macintosh

#### 「CCL ファイル」を削除する

「Macintosh HD」 「システムフォルダ」 「機能拡張」 「Modem Scripts」の中にある「OMRON MT128S-DR(64K)」または「OMRON MT128S-DR(128K)」をゴミ箱に移動してください。

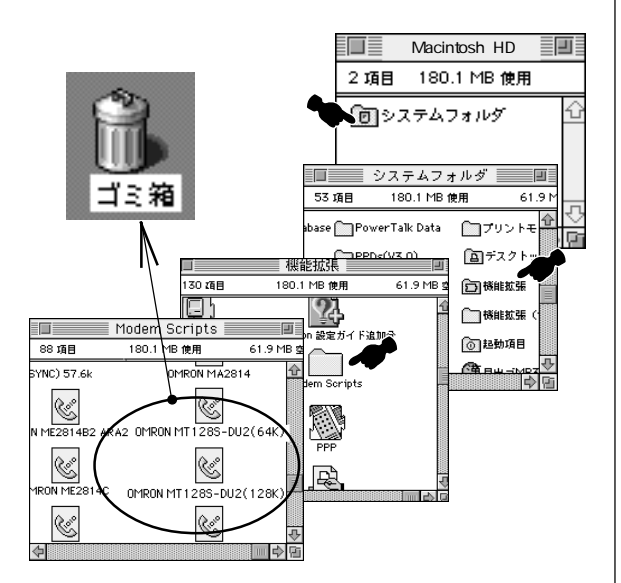

以上でドライバの削除は終了です。

Fax No.: 0559-77-0575 オムロンカスタマサポートセンタ行

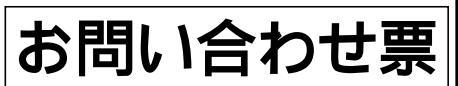

\* お客様がカスタマサポートセンタにお問い合せいただくときに 本票をご利用ください。

\*ご質問の前に「お困りのときには」を一度ご参照下さい。

| お名則       |          |          |          |                     |         | メー/                        | ルノドレス            |                                    |                         |                         |          |
|-----------|----------|----------|----------|---------------------|---------|----------------------------|------------------|------------------------------------|-------------------------|-------------------------|----------|
| 電話番号      |          |          |          |                     |         | ご購                         | 入日/台数            | 年                                  | 月                       | 日/                      | 台        |
| ご住所       | Ŧ        |          |          |                     |         | •                          |                  | * 本製品(<br>ラベル(<br>製造番 <sup>;</sup> | の右側面<br>の SERIA<br>号を記入 | に貼ってす<br>L NO.また<br>下さい | ある<br>とは |
| 型式名       |          | MT       | 128S-D/R | 患                   | 造番号     | <u>+</u> *                 |                  |                                    | <u> </u>                |                         |          |
| パソコン      |          | メ-       | -カー名:    | <b>I</b>            |         |                            |                  |                                    |                         |                         |          |
|           |          | 型        | 式 名:     |                     |         |                            |                  |                                    |                         |                         |          |
| ご使用の      | Sおよ      | びバージ     | ョン       |                     |         |                            |                  |                                    |                         |                         |          |
| <例:Wi     | ndows    | 98,Mac ( | OS8.6 >  |                     |         |                            |                  |                                    |                         |                         |          |
| 契約者回約     | 線番号      |          |          | (                   |         | )                          |                  |                                    |                         |                         |          |
| 追加電話      | 番号       |          | iナン      | バー                  |         | ダイ                         | ヤルイン             |                                    |                         |                         |          |
| < どちら;    | かを選      | 択 >      |          | (                   |         | )                          |                  |                                    |                         |                         |          |
| ナンバー      | ディス      | プレイ      | 使用す      | -る                  |         | 使用                         | しない              |                                    |                         |                         |          |
| <どちら;     | かを選      | 択 >      |          |                     |         |                            |                  |                                    |                         |                         |          |
| その他 N1    | 「Tサ-     | -ビスご事    | 契約内容     |                     |         |                            |                  |                                    |                         |                         |          |
| < 例 : ボ·  | イスワ      | ープ , コ   | ールウェイ    | ティング                | /等>     |                            |                  |                                    |                         |                         |          |
| 接続アナ <br> | ログ機      | 器名       | TEL A (  | メーカ・                | -名:     | _                          |                  |                                    |                         | )                       |          |
|           |          |          | (        | 商品名                 | , 型式名   | <b>í</b> :                 |                  |                                    |                         | )                       |          |
|           |          |          | TEL B (  | メーカ・                | -名:<br> | -                          |                  |                                    |                         | )                       |          |
|           | <u>`</u> |          | )<br>(   | 商品名,                | ,型式谷    | í:<br>r ( <del>- °</del> ) |                  | 5                                  |                         | )                       |          |
|           | У        |          | 木加/      |                     | 加入泸     | ī ( ノ                      | ロハイタモ            | ≤:<br>₩0.444                       |                         | =====                   | )        |
| 日休的大      |          |          |          | 13 . <del>1</del> ¥ |         | ⊥. <del>/</del> →          | <u>同</u><br>またくだ | <u>新 64K</u>                       |                         | 可期 12                   | 8K       |
| 具体的な      | √谷 <     | エフーメ     | ッセーンな    | と;詳                 | しく症れ    | 大をの                        | 青さくに             | 211>                               |                         |                         |          |
|           |          |          |          |                     |         |                            |                  |                                    |                         |                         |          |
|           |          |          |          |                     |         |                            |                  |                                    |                         |                         |          |
|           |          |          |          |                     |         |                            |                  |                                    |                         |                         |          |
|           |          |          |          |                     |         |                            |                  |                                    |                         |                         |          |
|           |          |          |          |                     |         |                            |                  |                                    |                         |                         |          |
|           |          |          |          |                     |         |                            |                  |                                    |                         |                         |          |
|           |          |          |          |                     |         |                            |                  |                                    |                         |                         |          |
|           |          |          |          |                     |         |                            |                  |                                    |                         |                         |          |
|           |          |          |          |                     |         |                            |                  |                                    |                         |                         |          |
|           |          |          |          |                     |         |                            |                  |                                    |                         |                         |          |
|           |          |          |          |                     |         |                            |                  |                                    |                         |                         |          |
|           |          |          |          |                     |         |                            |                  |                                    |                         |                         |          |
|           |          |          |          |                     |         |                            |                  |                                    |                         |                         |          |
|           |          |          |          |                     |         |                            |                  |                                    |                         |                         |          |
|           |          |          |          |                     |         |                            |                  |                                    |                         |                         |          |

\*認証番号は本体側面ラベルを ご参照ください。

2000年2月発行

# OMRON

周辺機器事業部

〒 141-0032 東京都品川区大崎 1-11-1 (ゲートシティ大崎ウエストタワー 14F) TEL: 03-5435-2010

技術的なお問い合わせは周辺機器カスタマサポートセンタまで。 オムロン株式会社 周辺機器事業部 周辺機器カスタマサポートセンタ TEL:0559-77-4717 FAX:0559-77-0575 住所:〒411-8511 静岡県三島市松本66 受付時間 月曜日~金曜日 9:30~21:00(12:00~13:00を除く) 土曜日 10:00~18:00(12:00~13:00を除く) \* 祝祭日および当社休日を除きます。 \* NIFTY-Serve SMODEMVA にて24時間ご質問をお受けしています。 \*メールでのご質問を受けつけております。詳しくは弊社ホームページをご覧ください。 \* OMRON 周辺機器事業部ホームページのご紹介 http://www.omron.co.jp/ped-j/index.html

修理のお問い合わせは周辺機器メンテサポート部門まで。 オムロン株式会社 周辺機器事業部 周辺機器メンテサポート係 TEL:0559-77-9039 FAX:0559-77-9092 住所:〒411-8511静岡県三島市松本66 受付時間 月曜日~金曜日 9:00~17:00(11:45~13:00を除く) \* 祝祭日および当社休日は除く

保守パーツのお問い合わせはオムロンダイレクトまで。 オムロン株式会社 周辺機器事業部 周辺機器オムロンダイレクト TEL:0559-77-9037 住所:〒411-8511静岡県三島市松本66 受付時間 月曜日~金曜日 9:00~16:30(11:45~13:00を除く) \* 祝祭日および当社休日は除く

\*無断複写・転載を禁止します。 \*乱丁本・落丁本はお取り替えいたします。

### オムロン株式会社

初版 02/00 0694101-4B